# SOBA school 利用マニュアル 【先生用】

# 株式会社 SOBA エデュケーション

第1.2版

2012/4/2

 $Copyright @ SOBA \ EDUCATION \ Co.Ltd., All \ Rights \ Reserved.$ 

# 目 次

| 1.          | はじめに                                       | 3         |
|-------------|--------------------------------------------|-----------|
| 2.          | SOBA schoolのアプリケーションをインストールする              | 3         |
| 3.          | カメラを接続する                                   | 6         |
| 4.          | スキャナなどをUSBハブで接続する                          | 7         |
| 5.          | マイク・ヘッドフォンを接続する                            | 8         |
| <b>6</b> .  | SOBA schoolにログインする                         | 9         |
| 7.          | 授業を開始する                                    | .11       |
| 8.          | 授業レポートを作成する                                | 13        |
| 9.          | 作成した授業レポートを見る                              | <b>16</b> |
| 10.         | 月次レポートを作成する                                | 17        |
| 11.         | 作成した月次レポートを見る                              | 20        |
| 12.         | SOBA schoolの使い方                            | 22        |
| <b>13</b> . | 自己学習への切り替え                                 | <b>24</b> |
| 14.         | 個別指導への切り替え                                 | 25        |
| 15.         | 全体講義への切り替え                                 | 25        |
| <b>16</b> . | チャットを利用してメッセージを送信する                        | <b>26</b> |
| 17.         | 共有するホワイトボードを切り替える                          | <b>26</b> |
| 18.         | ファイル転送を利用して生徒にファイルを送信する                    | 27        |
| <b>19</b> . | 生徒の意思表示の集計結果をリセットする                        | <b>28</b> |
| <b>20</b> . | フォルダから資料を取り込む                              | <b>29</b> |
| 21.         | ページ配信機能を使う                                 | <b>30</b> |
| 22.         | ホワイトボード上にマウスの位置を表示させる(ポインタ機能)              | 30        |
| 23.         | 答案を印刷する                                    | 31        |
| 24.         | よくあるご質問                                    | <b>32</b> |
|             | ① エラーが表示されないがログインができない                     | . 32      |
|             | ② 表示が乱れる。クリックしても反応がない。                     | . 33      |
|             | ③ オーディオとビデオの設定中にエラーが表示される。                 | . 35      |
|             | マイクに「動作確認中にエラーが発生しました。[リスト更新] をクリックして再度お試  | ι.        |
|             | ください。」と表示される。                              | . 35      |
|             | オーディオとビデオの設定で「カメラが接続されていないか、他のプログラムで使われて   | こい        |
|             | る為、再生できませんでした。カメラがPCに接続されている場合は [リスト更新] をク | ' IJ      |
|             | ックしてください。」と表示されてカメラ映像が映りません。               | . 37      |
|             | ④ 生徒のカメラとマイクがエラー状態になっている。                  | . 38      |
| 25.         | SOBA schoolシステム要件                          | 39        |

#### 1. <u>はじめに</u>

SOBA school では、管理者/先生/生徒/監視者、4 種類のアカウントがあります。アカウントの種類によって、操作権限や画面構成等が異なります。本マニュアルは【先生用】のマニュアルになります。

# 2. SOBA schoolのアプリケーションをインストールする

SOBA schoolのトップページ <u>http://school.soba-education.com/</u> にアクセスします。

| Office | 16.20-14                                          |  |
|--------|---------------------------------------------------|--|
|        | グループのログインページに移動します。<br>以下の入力フォームにグループIDを入力してください。 |  |
|        | グループID                                            |  |
|        | ログインページに移動                                        |  |
|        |                                                   |  |
|        | アプリケーション 種種マニュアル SOBA School Home                 |  |
|        |                                                   |  |
|        |                                                   |  |
|        |                                                   |  |

ログインページにある「アプリケーション」をクリックします。

SOBA school のアプリケーションをインストールするには、パソコンの管理者権限のある ユーザでログインする必要があります。

次のような画面が表示されてインストールができない場合は、管理者権限のあるユーザで ログインしなおしてください。

|            | SOBA sc      | hool – InstallSk  | nield Wizard                          |                              | ×              |                    |
|------------|--------------|-------------------|---------------------------------------|------------------------------|----------------|--------------------|
|            | 8            | Administrator権限   | を持つユーザーでイン                            | パストールしてくださ                   | 50%            |                    |
|            |              |                   | ÖK                                    |                              |                |                    |
| A125       |              |                   |                                       |                              |                |                    |
| download.s | soba-project | .com から SetupSOBA | school.exe (49.3 MB)<br>実行( <u>R)</u> | を実行または保存し<br>保存( <u>S)</u> ▼ | ノますか?<br>キャンセル | ×<br>V( <u>C</u> ) |
|            |              |                   |                                       |                              |                |                    |

「実行 (R)」ボタンをクリックします。

インターネットエクスプローラーの種類によっては次のような画面が出る場合があります。

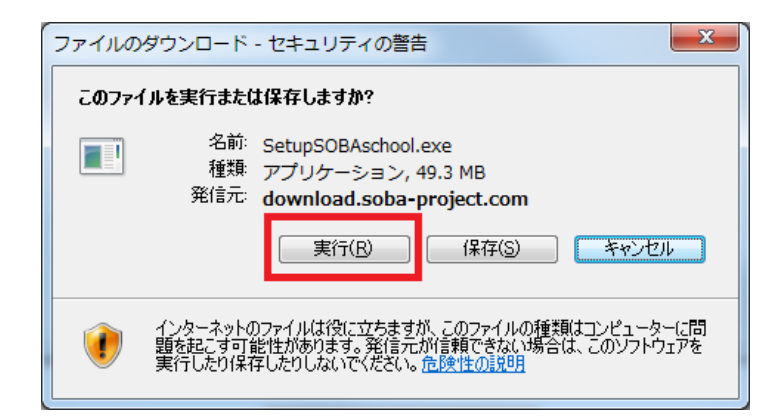

この場合も同じく「実行(R)」ボタンをクリックします。

| 🛞 ユーザー アカウント制御                                                                   | X                |  |  |  |  |  |  |  |  |
|----------------------------------------------------------------------------------|------------------|--|--|--|--|--|--|--|--|
| 次のプログラムにこのコンピューターへの変更を許可しますか?                                                    |                  |  |  |  |  |  |  |  |  |
| プログラム名: SOBA school<br>確認済みの発行元: SOBA Project, Inc.<br>ファイルの入手先: インターネットからダウンロード |                  |  |  |  |  |  |  |  |  |
| ✓ 詳細を表示する( <u>D</u> )                                                            | (はい(Y) いいえ(N)    |  |  |  |  |  |  |  |  |
| <u>これらの通知</u>                                                                    | ロを表示するタイミングを変更する |  |  |  |  |  |  |  |  |

しばらくすると、画面が反転して上の画面が表示される場合があります。 その場合は「はい( $\underline{Y}$ )」をクリックします。

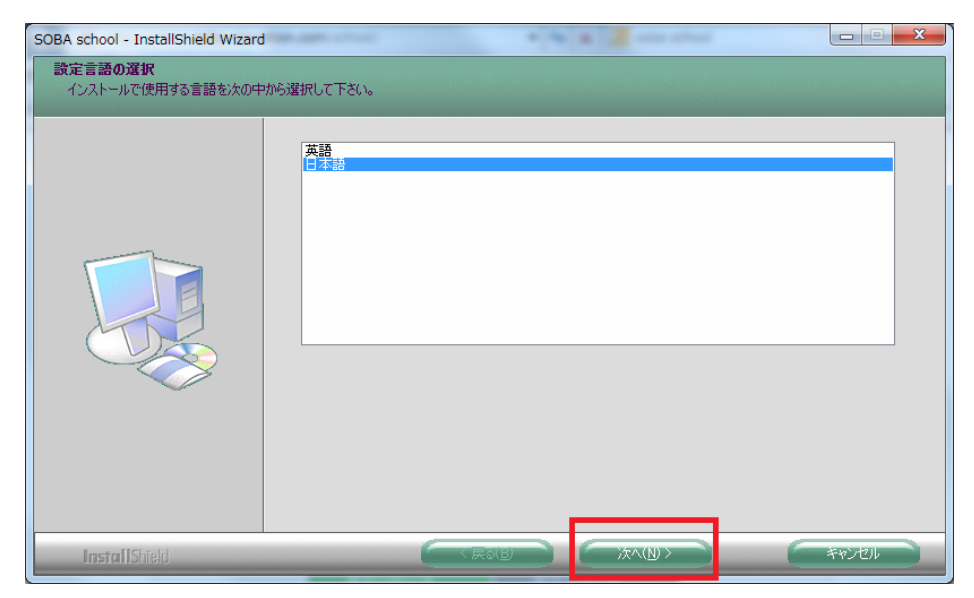

インストールで使用する言語を選択する画面が表示されます。 何も変更せずに「次へ(N)」をクリックしてください。

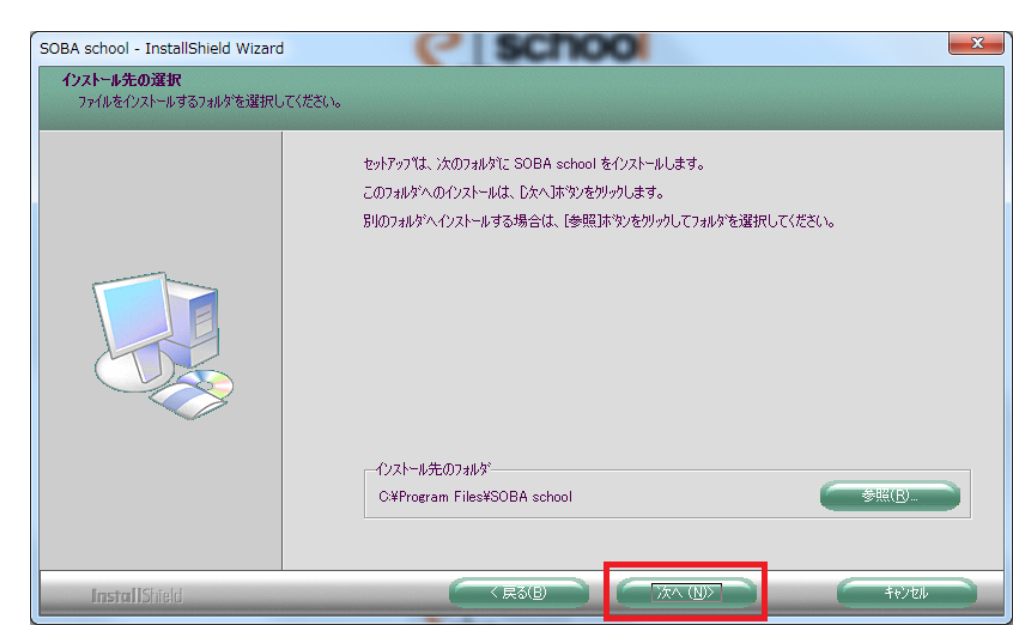

インストール先のフォルダを変更できます。特に指定するフォルダがない場合や、 よく分からない場合は、「次へ (N)」をクリックしてください。

| SOBA school - InstallShield Wizard |                                                                              |
|------------------------------------|------------------------------------------------------------------------------|
|                                    | SOBA school のインストールが正常に完了しました。<br>セットアップは、エンビュータへSOBA school のインストールを終了しました。 |
| InstallShield                      |                                                                              |

しばらくすると、完了画面が表示されます。「完了」ボタンを押して画面を閉じます。

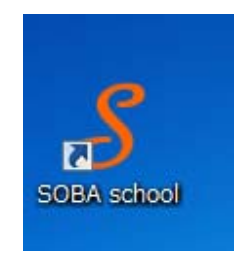

インストールが完了すると、パソコンのデスクトップに SOBA school のアイコンが作られます。 次回からこのアイコンをクリックすれば、SOBA school のホームページが表示されます。

#### 3. <u>カメラを接続する</u>

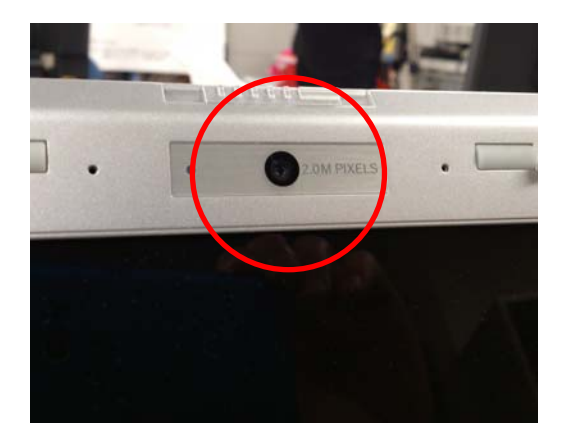

最近では写真のように、パソコンのモニター面に、 初めからカメラが付いている場合があります。 この場合はカメラを接続する必要はありません。

カメラが付いている場合は、4.<u>スキャナなどをUSBハ</u> <u>ブで接続する</u>(P.7) に進んでください。

パソコンにカメラが付いていない場合は、次に進んでください。

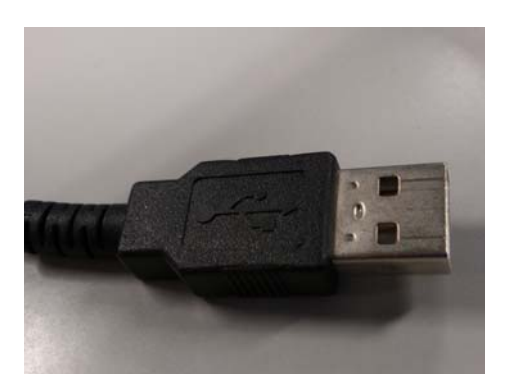

カメラに付いているケーブルのほとんどは USB (ユーエスビー)です。

USB ケーブルは先が左の写真のような形になっていま す。これをパソコン本体の USB の入力に差し込みます。

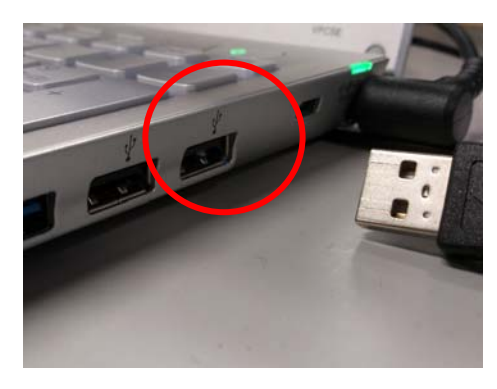

パソコンの USB 端子の入力は赤で丸く囲った部分の ような形です。

間違えないようにきっちりと奥まで差し込んでください。 カメラは必ずパソコン本体に直接差し込んでください。

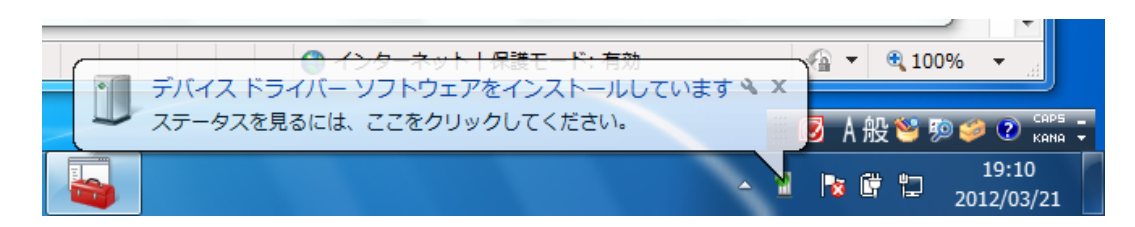

カメラをパソコンに接続すると、パソコン画面の右下に「デバイスドライバーソフトウェアを インストールしています」というメッセージが表示されます。

※カメラによっては付属の CD や DVD からソフトインストールが必要な場合もあります。

その場合はカメラの説明書を参考にしてください。

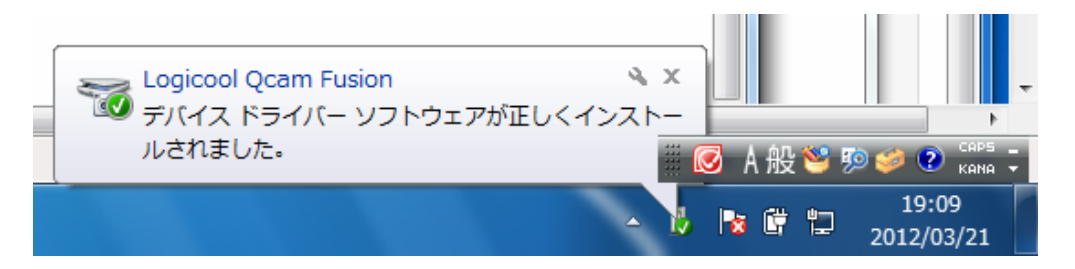

「デバイスドライバーソフトウェアが正しくインストールされました。」と完了のメッセージ が表示されたら終了です。

※カメラの製品名はお使いの製品名が表示されるので、上の図とは異なります。

※失敗のメッセージが表示された場合はカメラに同封の説明書を参考にして CD からドライバ と呼ばれるソフトウェアをパソコンにインストールしてください。

#### 4. <u>スキャナなどをUSBハブで接続する</u>

SOBA school ではスキャナまたはプリンタ(手元にある問題や答案を取り込むために使用)や ペンタブレット(手書きの文字を入力するために使用)など様々な周辺機器を取り付けて使用 します。パソコン本体の USB の入力の数(通常 3~4 個)では足りない場合があります。 そのときに使用するのが、USB ハブと呼ばれるものです。

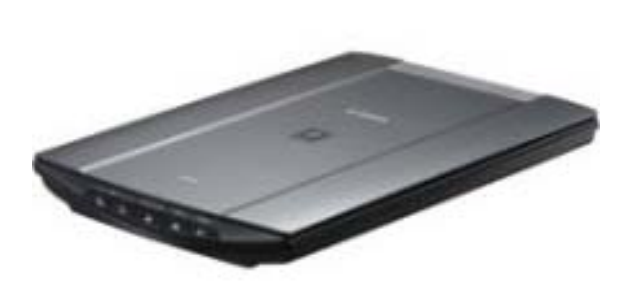

スキャナ

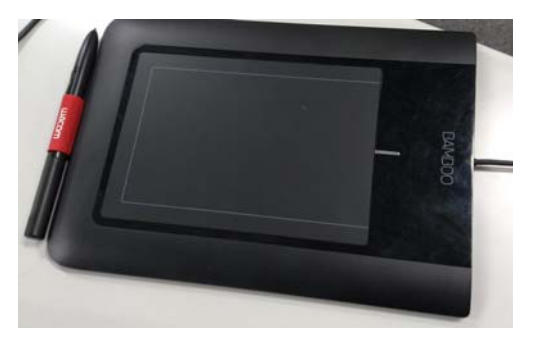

ペンタブレット

←USB ハブは、左の画像のように、必ず AC ア ダプタと呼ばれるコンセントから電源供給を受 けるタイプを使用してください。

USBハブはACアダプタをコンセントに差した 後に、USBケーブルの先をパソコン本体のUSB の入力に差し込みます。

パソコンと AC アダプタをコンセントに差した後、スキャナやペンタブレットなどを USB ハブに接続して利用します。

スキャナまたはプリンタを使用するには、最初に付属の CD からドライバと呼ばれるソフトウェアをパソコンにインストールする必要があります。

ドライバのインストール方法や接続方法については、付属の取扱説明書をご覧ください。

#### 5. マイク・ヘッドフォンを接続する

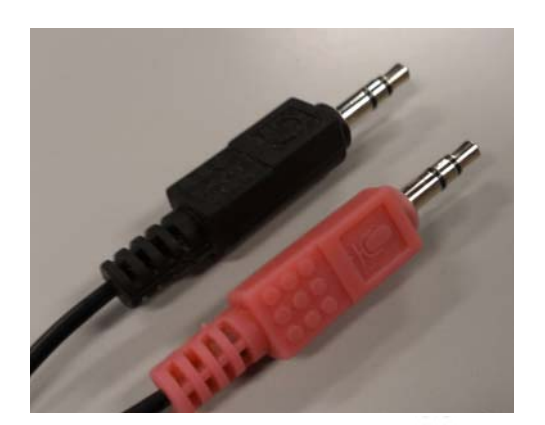

マイクやヘッドフォンは USB タイプと写真の ようなミニプラグタイプのものがありますが、 ここではミニプラグの説明をします。

※USBタイプは 4.<u>スキャナなどをUSBハブで</u> 接続する(P.7) を参考にしてください。

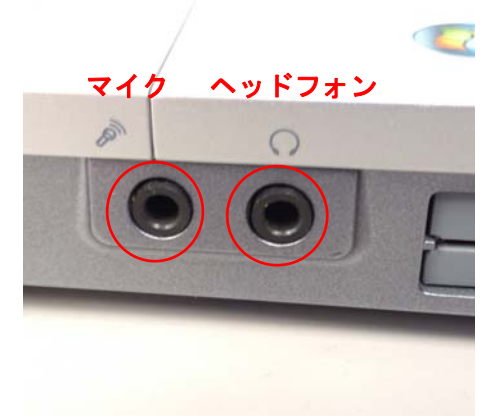

パソコンのマイクとヘッドフォンの差込口は、 このような形状になっています。 パソコン側にも、ヘッドフォンとマイクのマー クが付いていますので、間違えないように差し 込んでください。

※最近のパソコンはマイクとヘッドフォンをパソコンに差し込まないと認識しないタイプのもの が増えていますので、SOBA school ではパソコンが起動する前にヘッドフォンとマイクをパソコ ンに差すことをおすすめしています。

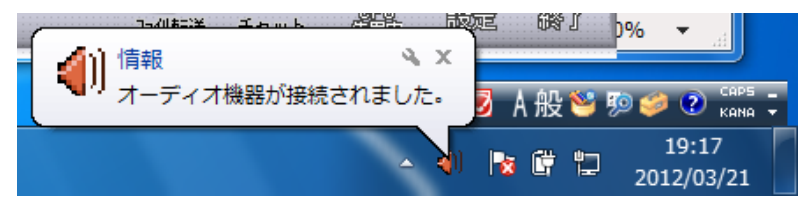

パソコンが起動した後にマイクやヘッドフォンをパソコンに差し込むと、画面の右下にメッセージ が表示される場合があります。

# 6. <u>SOBA schoolにログインする</u>

デスクトップ上に表示されている SOBA school のアイコンをクリックします。 もしくはブラウザで <u>http://school.soba-education.com</u>にアクセスします。

| グループのログインページに移動します。<br>以下の入力フォームにグループIDを入力してください。 |  |
|---------------------------------------------------|--|
| グループID                                            |  |
| ログインページに移動                                        |  |
| アプリケーション 草島マニュアル SOBA School Home                 |  |
|                                                   |  |
|                                                   |  |

SOBA school のホームページが表示されます

| Http://school.soba-educa | tion.r. D + → X Ø Login x                         |  |
|--------------------------|---------------------------------------------------|--|
| S scho                   |                                                   |  |
| Obd                      |                                                   |  |
|                          | グループのログインページに移動します。<br>以下の入力フォームにグループDDを入力してください。 |  |
|                          |                                                   |  |
|                          | groupname                                         |  |
|                          | ログインページに移動                                        |  |
|                          |                                                   |  |
|                          | アプリケーション 聴用マニュアル SOBA School Home                 |  |
|                          |                                                   |  |
|                          |                                                   |  |
|                          |                                                   |  |
|                          |                                                   |  |
|                          |                                                   |  |
|                          |                                                   |  |

初回のみグループ名を入力します。

グループ名はご契約先の学校または塾から案内されたユーザ ID の@以下になります。

たとえば tarou@soba-school の場合、グループ名は soba-school になります。

@マークが付いていない場合はそのままグループ名を入力してください。

※この画面は初回のみで二回目以降は表示されなくなります。

| Sobo | <b>hool</b><br>Уrkзо-и                   | マニュアル) |
|------|------------------------------------------|--------|
|      | ログインするには以下の入力フォームにユーザーIDとバスワードを入力してください。 |        |
|      | ユーザID                                    |        |
|      | パスワード                                    |        |
|      | ログイン                                     |        |
|      | アプリケーション 簡易マニュアル SOBA School Home        |        |
|      |                                          |        |
|      |                                          |        |
|      |                                          |        |
|      |                                          |        |

次にユーザ ID とパスワードの入力画面が表示されます。 ユーザ ID とは、学校または塾から案内されたユーザ ID の@より前になります。 たとえば tarou@soba-school の場合、ユーザ ID は tarou になります。 @マークが付いていない場合はそのままユーザ ID を入力してください。

| Http://test-school.sob     | a                   | <b>ッシュボード</b> | ×    | )       |                            | 1           | - □ ×<br>⋒ ★ © |
|----------------------------|---------------------|---------------|------|---------|----------------------------|-------------|----------------|
| Sobe                       | <b>〇〇</b><br>パ・スクール |               |      |         | 7=-                        | アル用 高橋先生    | <u> ログアウト</u>  |
| メイン<br>・ ホーム               | お知らせ                |               |      |         |                            |             |                |
| ▶ 授業一覧                     | お知らせはあり             | ません。          |      |         |                            |             |                |
| <ul> <li>月次レポート</li> </ul> | 今日の授業               |               |      |         |                            |             |                |
| ▶ 授業レポート                   | 時刻                  | 秋日            | 生生   |         | <b>开</b> 徒                 |             |                |
| ▶ 生徒一暫                     | 13:00~14:00         | 1-11日<br>数学   | 高橋先生 |         | <u> 上 に</u><br>佐藤 一樹 持田 美約 | (子)         |                |
| LTK R                      | 16:00~17:00         | 本語            | 高橋先生 |         |                            | -           |                |
| ダウンロード                     | 10100 11100         | Zm            |      |         |                            |             |                |
| ▶ マニュアル                    | 最近の授業               |               |      |         |                            |             |                |
| ▶ アプリケーション                 | 日付利日                | - 先4          | ŧ    | 生:      | 徒                          |             |                |
|                            | 03月16日 数学           | ·             |      | 上<br>上) | ₩_<br>   純也, 持田 美紗子        |             |                |
|                            | 最近のレポー              | F             |      |         |                            |             |                |
|                            | 授業                  |               |      | 作成者     |                            | 更新日時        |                |
|                            | 英語 2012年03月         | 19日           |      | ∦高橋 纾   | 先生                         | 2012年03月19日 | 詳細             |
|                            | 数学 2012年03月         | 16日           |      | ∦高橋 纾   | 先生                         | 2012年03月19日 | 詳細             |
|                            |                     |               |      |         |                            |             |                |

ログイン後はホーム画面が表示されます。

#### 7. 授業を開始する

先生は、授業を開始することができます。授業を開始するには、以下の手順で行います。 なお、先生が授業を開始するまで生徒は授業に参加ができませんので、余裕をもって 5~10 分前 にはログインして授業を開始されることをお勧めします。

※ソフトをインストールしていない場合は2. <u>SOBA schoolのアプリケーションをインストール</u>(P.3)をご覧ください。

SOBA school にログインします。

ログインしていない場合は6.SOBA schoolにログインする(P.9)をご覧ください。

| ) 🔿 🧉                        | २ - ८× <i>6</i> 9७३ | ュポード | ×     | • • •              |
|------------------------------|---------------------|------|-------|--------------------|
|                              | 100<br>             |      |       | マニュアル用 高橋 先生 ログアウト |
| <u>メイン</u><br>▶ ホーム          | お知らせ                |      |       |                    |
| ▶ 授黨一覧                       | お知らせはありま            | きせん。 |       |                    |
| ▶月次レポート                      | 今日の授業               |      |       |                    |
| ▶ 授業レポート                     | 時刻                  | 科目   | 先生    | 生徒                 |
| ▶ 生徒一覧                       | 13:00~14:00         | 数学   | 高橋 先生 | 佐藤 一樹, 持田 美纱子      |
| Mada 5. an - 17              | 16:00~17:00         | 英語   | 高橋 先生 | 山口 理惠, 上川 純也       |
| > マニュアル                      | 最近の授業               |      |       |                    |
| <ul> <li>アプリケーション</li> </ul> | 日付科目                | 9    | 七生    | 生徒                 |
|                              | 03月16日 数学           | ň    | 高橋 先生 | 上川 純也, 持田 美紗子      |
|                              | 最近のレポート<br>レポートはありま | ぜん。  |       |                    |
|                              |                     |      |       |                    |

ホーム画面が表示されます。ホーム画面が表示されていない場合、左のメインメニューから「ホーム」をクリックしてください。

| 10                           | ) ×۵÷۹         | 🕤 ダッシュボード | ×                   | フーママル田 直接生生 ロイ         | n t  |
|------------------------------|----------------|-----------|---------------------|------------------------|------|
| Sobe                         | - y=/ixp=//    |           |                     | マニュアル州 両備元生 口:         | ייער |
| メイン                          |                |           |                     |                        |      |
| ▶ ホーム                        | お知らせ           |           |                     |                        |      |
| ▶ 授黨一覧                       | お知らせば          | はありません。   |                     |                        |      |
| ▶ 月次レポート                     |                | cae.      |                     |                        | -    |
| ▶ 授業レポート                     | 時刻             | 未利日       | 先生                  | 牛徒                     |      |
| ▶ 生徒一覧                       | 13:00~14:      | 00 数学     | 高橋 先生               | 佐藤 一樹, 持田 美紗子          | -1   |
| ダウンロード                       | 16:00~17:      | 00 英語     | 高橋 先生               | 山口 理恵, 上川 純也           |      |
| ▶ マニュアル                      | 見たの探           | ***       |                     |                        |      |
| <ul> <li>アプリケーション</li> </ul> | 取加の方法          |           | 11- J <del>1-</del> | <b>冲</b> 体             |      |
|                              | 03月16日         | 教学        | 元 <u>年</u><br>高橋 先生 | 11.00<br>上川 純也, 持田 美黎子 |      |
|                              | 最近のレン<br>レポートは | ポート       |                     |                        |      |
|                              |                |           |                     |                        |      |
|                              |                |           |                     |                        |      |
|                              |                |           |                     |                        |      |

今日の授業と書かれている項目をみて、これから開始する授業をクリックします。 ※今日の授業がない場合は 今日は授業がありません と表示されます。

|                                                            | <b>h00</b> |                     | マニュアル用 高橋先生 ログアウ |
|------------------------------------------------------------|------------|---------------------|------------------|
| メイン<br>トホーム                                                | 授業一覧 >     | 英語                  |                  |
| ▶ 授業一覧                                                     | 科目         | 英語                  |                  |
| ▶月次レポート                                                    | 先生         | 高橋 先生               |                  |
| <ul> <li>授業レポート</li> </ul>                                 | 生徒         | 山口 理恵<br>上川 純也      |                  |
| ▶ 生徒一覧                                                     | 開始日時       | 2012/03/19(月) 16:00 |                  |
| ダウンロード                                                     | 授業時間       | 60分                 |                  |
| <ul> <li>         ・マニュアル         ・アプリケーション     </li> </ul> |            | 開始する                |                  |
|                                                            | レポートを作     | 就                   |                  |
|                                                            | 授業レポー      | ۲                   |                  |
|                                                            | レポートはあ     | 5りません。              |                  |

授業の詳細な内容が表示されますので「開始する」ボタンをクリックします。 しばらくすると、SOBA school の専用アプリケーションが起動します。

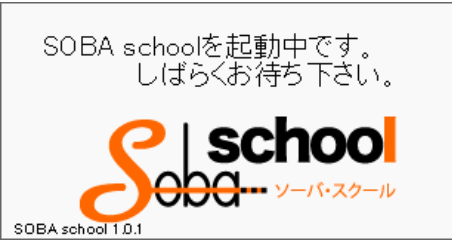

このような画面 (スプラッシュと言います) が表示された後しばらくすると授業が開始されます。

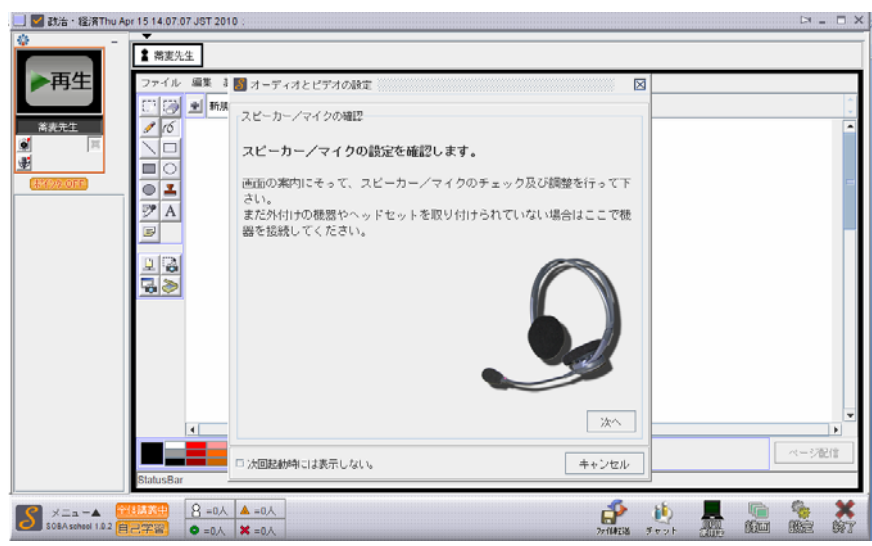

ソフトが起動し上図のような画面が表示されれば、授業の開始に成功です。

# 8. 授業レポートを作成する

SOBA school にログインします。

ログインしていない場合は6.SOBA schoolにログインする(P.9)をご覧ください。

| メイン                        |            |                 |                    |                    |  |
|----------------------------|------------|-----------------|--------------------|--------------------|--|
| <ul> <li>ホーム</li> </ul>    | お知らせ       |                 |                    |                    |  |
| ▶ 授業一覧                     | お知らせは      | ありません。          |                    |                    |  |
| ▶ 月次レポート                   |            |                 |                    |                    |  |
| <ul> <li>授業レポート</li> </ul> | 今日の授美      | ē,              |                    |                    |  |
|                            | 時刻         | 科目              | 先生                 | 生徒                 |  |
| ▶ 生役一覧                     | 15:00~14:0 | 0 数子            | 同情 元生<br>百條 生生     | 佐藤 一傷, 持田 美彩子      |  |
| ダウンロード                     | 10:00~17:0 | 大雨              | 1001的 元王           | 비미 포르, 도개 88년      |  |
| マニュアル                      | 見近の探索      | ×               |                    |                    |  |
| アプリケーション                   | 10010323   |                 | 21- II-            | 11.7*              |  |
|                            |            | <u>料日</u><br>物学 | <b>先生</b><br>京橋 先生 | 生化                 |  |
|                            | 0073101    | 8A 7            |                    | T11 402, 14m 202 1 |  |
|                            | 最近のレオ      | К— <b>Б</b>     |                    |                    |  |
|                            |            | + + + + + /     |                    |                    |  |
|                            | レホートは      | めりません。          |                    |                    |  |

左のメインメニューから「授業一覧」を選択します。

| 00                           | × ۵ - ۹ | ⊘ 授業─覧          | ×                   | 1 1 Y 1000         | - □<br>îì ☆ |
|------------------------------|---------|-----------------|---------------------|--------------------|-------------|
| <b>Soba</b> - y-re           | スクール    |                 |                     | マニュアル用 高橋先生        | 主 ログアウト     |
| ×イン<br>▶ ホーム                 | 授業一覧    | 」<br>レポート未記入 検索 |                     |                    |             |
|                              |         | $\leftarrow$    | 2012年03月01日 - 2012年 | :03月31日 →          |             |
|                              | 科目      | 先生              | 生徒                  | 日時                 |             |
| ▶ 授業レポート                     | 数学      | 高橋 先生           | 上川 純也<br>持田 美紗子     | 03月16日 20:00~20:30 | 詳細          |
| ▶ 生徒一覧                       | 数学      | 高橋 先生           | 佐藤 一樹<br>持田 美紗子     | 03月19日 13:00~14:00 | 詳細          |
| ダウンロード                       | 英語      | 高橋 先生           | 山口 理恵<br>上川 純也      | 03月19日 16:00~17:00 | 詳細          |
| <ul> <li>アプリケーション</li> </ul> |         |                 |                     |                    |             |
|                              |         |                 |                     |                    |             |
|                              |         |                 |                     |                    |             |
|                              |         |                 |                     |                    |             |
|                              |         |                 |                     |                    |             |
|                              |         |                 |                     |                    |             |

授業一覧が表示されます。ここで、まだレポートを記入していない授業の科目名もしくは 詳細をクリックします。授業一覧画面左上で、表示内容を次のように選択できます。

- すべて:期間内のすべてのレポートを表示します。
- レポート未記入:レポートを未記入の授業だけが表示されます。
- 検索:授業検索画面に遷移します。

※赤い枠で囲まれた場所の矢印をクリックすると、表示する授業の期間の変更ができます。

| 0                                           | ン・C X 🧔 数学 X ン・Q                  | â                 |
|---------------------------------------------|-----------------------------------|-------------------|
|                                             |                                   | マニュアル用 高橋 先生 ログアウ |
| メイン<br>・ ホーム                                | 授業一覧 > 数学                         |                   |
| ▶ 授業一覧                                      | 科目 数学                             |                   |
| ▶ 月次レポート                                    | 先生 高橋 先生                          |                   |
| <ul> <li>         ·</li></ul>               | 生徒         上川 純也           持田 美紗子 |                   |
| ▶ 生徒一覧                                      | 開始日時 2012/03/16(金) 20:00          |                   |
| ダウンロード                                      | 授業時間 30分                          |                   |
| <ul> <li>マニュアル</li> <li>アプリケーション</li> </ul> | レポートを作成                           |                   |
|                                             | 一授業レポート                           |                   |
|                                             | レポートはありません。                       |                   |
|                                             |                                   |                   |
|                                             |                                   |                   |
|                                             |                                   |                   |
|                                             |                                   |                   |

「レポートを作成」ボタンをクリックします。

| €⊖ø                                                                                                    | ♀ ♂ ℃ X ● ↓ ボートを作成 ×                                                                                                    |                    |
|----------------------------------------------------------------------------------------------------|----------------------------------------------------------------------------------------------------|--------------------|
|                                                                                                    | <b>hoo</b><br><i>y</i> - <i>r</i> ( <i>z</i> ) <i>o</i> - <i>ik</i>                                                                                                    | マニュアル用 高橋 先生 ログアウト |
| <ul> <li>メイン</li> <li>ホーム</li> <li>・ 摂重一覧</li> <li>・ 月次レポート</li> <li>・ 摂重レポート</li> <li>・ 生徒一覧</li> <li>ダウンロード</li> <li>・ マニュアル</li> <li>・ アプリケーション</li> </ul> | 授業一覧 > 数学 > レポートを作成<br>授業 数学<br>日時 2012年03月16日<br>先生 海綿 先生<br>作成者 高橋 先生<br>/////2012年3月16日<br>エ子大学コース<br>満株の報告<br>特田 さんは良く理解しているようで、<br>運営もちゃんとしているようで、<br>運営もちゃんとしているようで、<br>運営もちゃんとしているようで、<br>運営もちゃんとしているようで、<br>通営もちゃんとしているようで、<br>注引見ば復習もせず、あまり現解していないようだった。 | A                  |
|                                                                                                    | 作成                                                                                                    |                    |

レポートを入力して、「作成」ボタンをクリックします。

| Soba                         | <b>:hool</b><br>.y-15-20-14       | マニュアル用 高橋 先生 ログアウ |
|------------------------------|-----------------------------------|-------------------|
| メイン<br>・ホーム                  | 授棄一覧 > 数学                         |                   |
| ▶ 授業一覧                       | 科目数学                              |                   |
| <ul> <li>月次レポート</li> </ul>   | 先生 高橋 先生                          |                   |
| ▶ 授賞レポート                     | 生徒         上川 純也           持田 美紗子 |                   |
| ▶ 生徒一覧                       | 開始日時 2012/03/16(金) 20:00          |                   |
| ダウンロード                       | 授業時間 30分                          |                   |
| <ul> <li>アプリケーション</li> </ul> | 授業レポート                            |                   |
|                              |                                   |                   |

レポートの作成に成功すると、レポートの内容が表示された画面になります。

#### 9. 作成した授業レポートを見る

SOBA school にログインします。

ログインしていない場合は6.SOBA schoolにログインする(P.9)をご覧ください。

|                                                       |                       | ッシュボード       | ×           | Dec.            |             | ሰ 🕯    |
|-------------------------------------------------------|-----------------------|--------------|-------------|-----------------|-------------|--------|
| Seba-                                                 | <b>わの</b><br>ソーバ・スクール |              |             | -               | マニュアル用 高橋先生 | Ł ログアウ |
| メイン<br>・ ホーム                                          | お知らせ                  |              |             |                 |             |        |
| ▶ 授業一覧                                                | お知らせはあり               | つません。        |             |                 |             |        |
| ▶ 月次レポート                                              | 今日の授業                 |              |             |                 |             |        |
| ▶ 授業レポート                                              | 時刻                    | 科目           | 先生          | 生徒              |             |        |
| ▶ 生徒一覧                                                | 13:00~14:00           | 数学           | 高橋 先生       | 佐藤 一樹, 持        | 田 美紗子       |        |
|                                                       | 16:00~17:00           | 英語           | 高橋 先生       | 山口 理恵, 上        | 川 純也        |        |
| <ul> <li>&gt; マニュアル</li> <li>&gt; アブリケーション</li> </ul> | 最近の授業                 | - 4          | -#-         | <b>开往</b>       |             |        |
|                                                       | 03月16日 数              | ヨー フ<br>ジー 店 | *±<br>【橋 先生 | 生化<br>上川 純也 持田: | 自幼子         | _      |
|                                                       | 最近のレポー                | F            |             |                 |             |        |
|                                                       | 授業                    |              | 们           | ■成者             | 更新日時        |        |
|                                                       | 数学 2012年03            | 月16日         | 2           | (高橋 先生          | 2012年03月19日 | 詳細     |

左のメインメニューから「授業レポート」を選択します。

| <b>0000</b> -                   | ・ソーパ・スクール        |                         |               |    |
|---------------------------------|------------------|-------------------------|---------------|----|
| ペイン ホーム                         | レポート一覧           |                         |               |    |
| ▶ 授業一覧                          | すべて   検索<br>← 20 | 012年03月01日 - 2012年03月33 | 1日 →          |    |
| ▶ 月次レポート                        | 授業               | 作成者                     |               |    |
| ▶ 授業レポート                        | 英語 2012年03月19日   | 2/ 高橋 先生                | 2012年03月19日 訂 | 羊細 |
| ▶ 生徒一覧                          | 数学 2012年03月16日   | ₽ 高橋 先生                 | 2012年03月19日   | 羊細 |
| 'ウンロード<br>→ マニュアル<br>→ アプリケーション |                  |                         |               |    |

レポート一覧のページが表示されます。

授業が一覧で表示されていますので、レポートを表示したい授業をクリックします。

- すべて:期間内のすべてのレポートを表示します。
- 検索:授業検索画面に遷移します。

※赤い枠で囲まれた場所の矢印をクリックすると、表示する授業の期間の変更ができます。

|                                          | り - ℃ × 20 英語 (2012年03月19日): ×                                      |              | ល៍រ  |
|------------------------------------------|---------------------------------------------------------------------|--------------|------|
|                                          | <b>トロロ</b><br>                                                      | マニュアル用 高橋 先生 | ログアウ |
| メイン                                      | レポート一覧 > 英語 (2012年03月19日): 高橋 先生                                    |              |      |
| <ul> <li>・ホーム</li> <li>・ 授業一覧</li> </ul> | 授業 英語<br>日時 2012年03月19日                                             |              |      |
| ▶ 月次レポート                                 | 先生 高橋 先生<br>作成者 高橋 先生 2012/03/19(月) 17:39 更新                        |              |      |
| ▶ 授業レポート                                 |                                                                     |              |      |
| ▶ 生徒一覧                                   | 2012年03月19日                                                         |              |      |
| ダウンロード                                   | 帝都大学コース                                                             |              |      |
| ▶ マニュアル                                  | 山口さんは発音に課題が残るが、筆記等は完璧に近い。                                           |              |      |
| ▶ アプリケーション                               | この調子でいけば合格できると思う。<br>上川ドんは海外経験があるので、発音は素晴らしい。<br>ただグラマーには多少課題が残る印象。 |              |      |
|                                          | *****                                                               |              |      |
|                                          |                                                                     |              | 編集   |
|                                          |                                                                     |              |      |
|                                          |                                                                     |              |      |
|                                          |                                                                     |              |      |
|                                          |                                                                     |              |      |

レポートの内容が表示されます。

■ 「編集」:レポートの再編集ができます。

# 10. 月次レポートを作成する

SOBA school にログインします。

ログインしていない場合は6 SOBA schoolにログインする(P.9)をご覧ください。

| ← ⊖ @        | ρ - c × 🧭 ダッシュポ−ド ×  | tin tin tin tin tin tin tin tin tin tin |
|--------------|----------------------|-----------------------------------------|
|              |                      | マニュアル用 高橋 先生 ログアウト                      |
| メイン<br>・ ホーム | お知らせ                 |                                         |
| ▶ 授業一覧       | お知らせはありません。          |                                         |
| ▶ 月次レポート     | 今日の授業                |                                         |
| ▶ 授業レポート     | 時刻                   | 牛徒                                      |
| ▶ 生徒一覧       | 13:00~14:00 数学 高橋 先生 | 佐藤 一樹, 持田 美紗子                           |
|              | 16:00~17:00 英語 高橋 先生 | 山口 理恵, 上川 純也                            |
| → マニュアル      | 最近の授業                |                                         |
| ▶ アプリケーション   | 日付科目先生               | 生徒                                      |
|              | 03月16日 数学 高橋 先生      | 上川 純也, 持田 美紗子                           |
|              | 最近のレポート              |                                         |
|              | 授業                   | 成者       更新日時                           |
|              | 数学 2012年03月16日 2/2   | 高橋 先生 2012年03月19日 詳細                    |
|              |                      |                                         |
|              |                      |                                         |
|              |                      |                                         |

左のメインメニューから「月次レポート」を選択します。

|                                              | ♀ * C ×  ∅ 月次レポート ×   |               |       | - □ × |
|----------------------------------------------|-----------------------|---------------|-------|-------|
| Sobo-v-rea                                   | <b>0</b><br>7-10      | マニュアル用        | 高橋 先生 | ログアウト |
| ×イン                                          | 月次レポート                |               |       |       |
|                                              | ← 2011年04月 - 2012年03月 | $\rightarrow$ |       |       |
| <ul> <li>▶ 授業一覧</li> <li>▶ 月次レポート</li> </ul> | 月次レポートがありません。         |               | 月次レボ- | -卜作成  |
| ▶ 授業レポート                                     |                       |               |       |       |
| ▶ 生徒一覧                                       |                       |               |       |       |
| ダウンロード                                       |                       |               |       |       |
| ▶ マニュアル                                      |                       |               |       |       |
| ▶ アプリケーション                                   |                       |               |       |       |
|                                              |                       |               |       |       |
|                                              |                       |               |       |       |
|                                              |                       |               |       |       |
|                                              |                       |               |       |       |
|                                              |                       |               |       |       |

月次レポート一覧のページが表示されます。

※月次レポート未作成の場合は 月次レポートがありません と表示されます。

|            |               |                    |               |       | ×     |
|------------|---------------|--------------------|---------------|-------|-------|
|            |               |                    | マニュアル用        | 高橋 先生 | ログアウト |
|            | ーパ・スクール       |                    |               |       |       |
|            |               |                    |               |       |       |
| メイン        | 月次レポート        |                    |               |       |       |
|            | ← 20          | )11年04月 - 2012年03月 | $\rightarrow$ |       |       |
| ▶ 授業一覧     | 月次レポートがありません。 |                    |               | 月次レポー | -ト作成  |
| ▶ 月次レポート   |               |                    |               |       |       |
| ▶授業レポート    |               |                    |               |       |       |
| ▶ 生徒一覧     |               |                    |               |       |       |
| ダウンロード     |               |                    |               |       |       |
| ▶ マニュアル    |               |                    |               |       |       |
| ▶ アプリケーション |               |                    |               |       |       |
|            |               |                    |               |       |       |
|            |               |                    |               |       |       |
|            |               |                    |               |       |       |
|            |               |                    |               |       |       |
|            |               |                    |               |       |       |
|            |               |                    |               |       |       |
|            |               |                    |               |       |       |

「月次レポート作成」ボタンをクリックします。

|                              | ♀ ♂ × ♂ 作成:料目選択 ×                  |        |       | - □ × |
|------------------------------|------------------------------------|--------|-------|-------|
| Sobd-y-y                     | 00<br>• • 29-14                    | マニュアル用 | 高橋 先生 | ログアウト |
| メイン<br>・ホーム                  | 月次レポート > 作成:科目選択                   |        |       |       |
| - 4mi eve _ mm               | 月担当科目                              |        |       |       |
| <ul> <li>▶ 月次レポート</li> </ul> | 2012年03月 <mark>数学 *</mark><br>英語 * |        |       |       |
| ▶ 授業レポート                     | 2012年02月                           |        |       |       |
| ▶ 生徒一覧                       | 2012年01月                           |        |       |       |
| ダウンロード                       |                                    |        |       |       |
| ▶ マニュアル                      |                                    |        |       |       |
| ▶ アプリケーション                   |                                    |        |       |       |
|                              |                                    |        |       |       |
|                              |                                    |        |       |       |
|                              |                                    |        |       |       |
|                              |                                    |        |       |       |
|                              |                                    |        |       |       |
|                              |                                    |        |       |       |
|                              |                                    |        |       |       |

科目選択画面が表示されますので、レポートを作成する月から科目を選択してクリックします。

| Sobd                                                                                     | 00<br>(-29-ju                                                                       | マニュアル用 高橋先生 ログアウト |
|------------------------------------------------------------------------------------------|-------------------------------------------------------------------------------------|-------------------|
| <ul> <li>×イン</li> <li>・ホーム</li> <li>・授業一覧</li> <li>・月次レポート</li> <li>・授業レポート</li> </ul>   | 月次レポート > 作成:科目選択 > 月次レポート作成<br>作成済みの月次レポート:<br>科目 英語<br>2012年03月<br>生徒<br>作成者 高橋 先生 |                   |
| <ul> <li>         ・ 生徒一覧         ダウンロード         ・マニュアル         ・アブリケーション     </li> </ul> | 山口さんは発音に課題が残っていたが、徐々に良くな<br>今後は弱点である発音を中心に授業を進めていくこと                                | aってきた。<br><になった。  |
|                                                                                          | 作成                                                                                  |                   |

レポート作成画面が表示されますので、生徒を選択してレポート内容を入力して「作成」ボタン をクリックします。

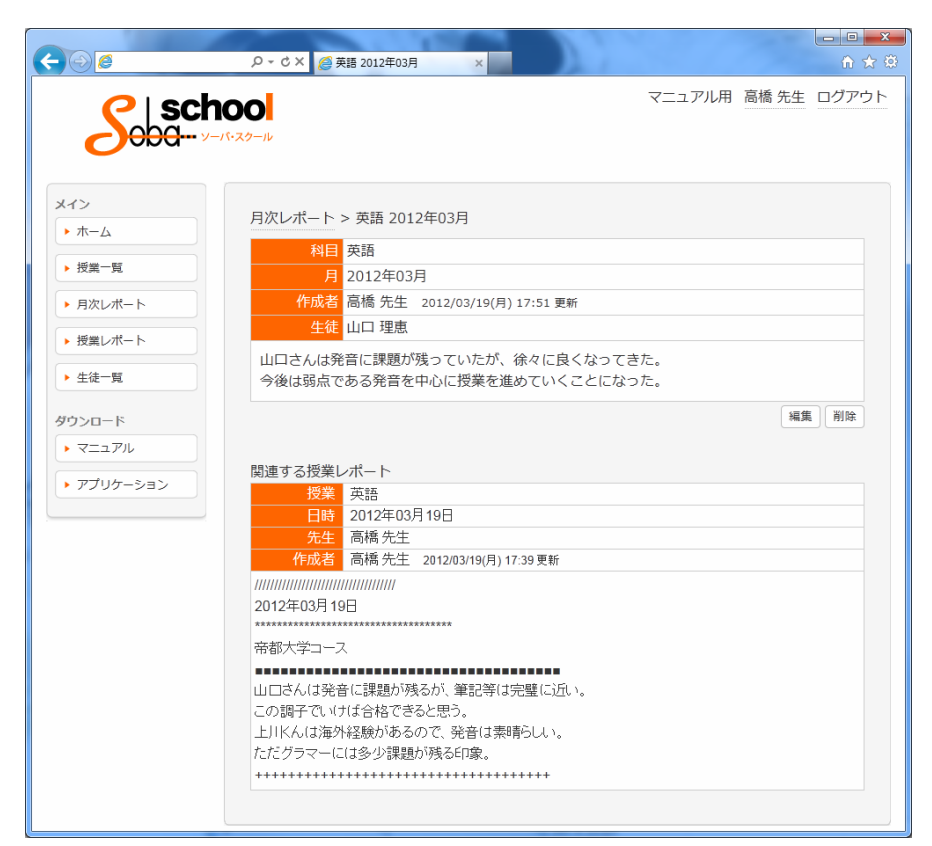

レポートの作成に成功すると、月次レポートの内容が表示された画面になります。 関連する授業レポートも表示されます。

#### 11. 作成した月次レポートを見る

SOBA school にログインします。

ログインしていない場合は6 SOBA schoolにログインする(P.9)をご覧ください。

| <del>)opa</del> -                                     | - ソーバ・スクール  |       |       |           |                |
|-------------------------------------------------------|-------------|-------|-------|-----------|----------------|
| メイン                                                   | お知らせ        |       |       |           |                |
| ▶ 授業一覧                                                | お知らせはあり     | つません。 |       |           |                |
| <ul> <li>月次レポート</li> </ul>                            | 今日の授業       |       |       |           |                |
| <ul> <li>授業レポート</li> </ul>                            | 時刻          | 科目    | 先生    | 生徒        |                |
| ▶ 生徒一覧                                                | 13:00~14:00 | 数学    | 高橋 先生 | 佐藤 一樹, 持  | 盱田 美紗子         |
|                                                       | 16:00~17:00 | 英語    | 高橋 先生 | 山口 理恵, 」  | 二川 純也          |
| <ul> <li>&gt; マニュアル</li> <li>&gt; マゴルケーション</li> </ul> | 最近の授業       |       |       |           |                |
| • • • • • • • • • • • • • • • • • • • •               | 日付料         | ∃ 外   |       | 生徒        | ····· <b>-</b> |
|                                                       | 03月16日 数4   | 子 F   | 局橋 先生 | 上川 純也, 持田 | 美紗子            |
|                                                       | 最近のレポー      | F     |       |           |                |
|                                                       | 授業          |       | ľ     | F成者       | 更新日時           |
|                                                       | 数学 2012年03) | 月16日  | 2     | (高橋 先生    | 2012年03月19日 詳細 |
|                                                       |             |       |       |           |                |

左のメインメニューから「月次レポート」を選択します。

| 00        | P - C X 🧑月     | 次レポート | ×                     |        |       | - □ - · |
|-----------|----------------|-------|-----------------------|--------|-------|---------|
|           | 100<br>-バ・スクール |       |                       | マニュアル用 | 高橋 先生 | ログアウト   |
| メイン       | 月次レポート         |       |                       |        |       |         |
| - idea_ex |                |       | ← 2011年04月 - 2012年03月 | ∃ →    |       |         |
| A CA-A    |                |       |                       |        | 月次レポー | 作成      |
| ▶ 月次レポート  | 月              | 科目    | 作成者                   | 対象     |       |         |
| ▶授業レポート   | 2012年03月       | 英語    | 高橋 先生                 | 山口 理恵  |       |         |
| ▶ 生徒一覧    | 2012年03月       | 数学    | 高橋 先生                 |        |       |         |
| /ウンロード    |                |       |                       |        |       |         |
| ▶ マニュアル   |                |       |                       |        |       |         |
| アプリケーション  |                |       |                       |        |       |         |
|           |                |       |                       |        |       |         |
|           |                |       |                       |        |       |         |
|           |                |       |                       |        |       |         |
|           |                |       |                       |        |       |         |
|           |                |       |                       |        |       |         |
|           |                |       |                       |        |       |         |

月次レポート一覧のページが表示されます。

レポートを記入済みの科目一覧が表示されていますので、レポートを表示したい科目をクリック します。

※赤い枠で囲まれた場所の矢印をクリックすると、表示するレポートの期間の変更ができます。 ※月次レポート未作成の場合は 月次レポートがありません と表示されます。

|                                              | ○ - C × 6 英語 2012年03月 ×                                                                                                    |        |            |        |
|----------------------------------------------|----------------------------------------------------------------------------------------------------|--------|------------|--------|
| <b>Soba-</b> 2-10                            | 20-16<br>-29-16                                                                                                    | マニュアル用 | 高橋 先生      | ログアウト  |
| メイン<br>-ホーム                                  | 月次レポート > 英語 2012年03月                                                                                                    |        |            |        |
| ▶ 授業一覧                                       | 科目 英語<br>月 2012年03月                                                                                                    |        |            |        |
| <ul> <li>月次レポート</li> </ul>                   | 作成者 高橋 先生 2012/03/19(月) 17:51 更新<br>生徒 山口 理恵                                                                                |        |            |        |
| <ul> <li>→ 按篇レホート</li> <li>◆ 生徒一覧</li> </ul> | 山口さんは発音に課題が残っていたが、徐々に良くなってき<br>今後は弱点である発音を中心に授業を進めていくことになっ                                                                  | た。     |            |        |
| ダウンロード                                       |                                                                                                    |        | <b>R</b> # | ()<br> |
| ▶ マニュアル                                      | 間通する授業レポート                                                                                                    |        |            |        |
| * 7799-585                                   | 投楽         英語           日時         2012年03月19日           先生         商橋 先生           作成者         高橋 先生           2012年03月19日 |        |            |        |
|                                              | ***************************************                                                                                     |        |            |        |

月次レポートの内容が表示されます。

- 「編集」:月次レポートの再編集ができます。
- 「削除」:月次レポートが削除できます。

#### 12. SOBA schoolの使い方

授業を開始すると、SOBA school クライアントソフトウェアが起動します。 ※アカウントの種類(先生、生徒)によって、SOBA school クライアントの画面構成は変わります。

本マニュアルでは先生のみ紹介します。

| I TR MILACH Mar 12:12        | 43.16 JST 2010 :                                                                                                    | 0 - C X                                  |
|------------------------------|----------------------------------------------------------------------------------------------------|------------------------------------------|
|                              | 田田社主 2 448.20 2 日中花子<br>フィル 福岡 用市 シール オブション<br>ア (小 福岡 中市・ショー オブション<br>学 (小 山口 中市・マット オブション<br>学 (小 山口 中市・マット オブション<br>(小 山口 中市・マット オブション<br>マ (小 山口 中市・マット オブション<br>マ (小 山口 中市・マット オブ<br>マ (小 山口 中市・マット オブ<br>マ (小 山 中市・マット オブ<br>マ (小 山口 中市・マット オブ<br>マ (小 山 中市・マット オブ<br>マ (小 山 中市・マット オブ<br>マ (小 山 中市・マット オブ<br>マ (小 山 中市・マット) 日本<br>マ (小 山 中市・マット) 日本<br>マ (小 山 中市・マー) 日本<br>マ (小 山 中市・マー) 日本<br>マ (小 山 中) 日本<br>マ (小 山 中) 日本<br>マ (小 山 中) 日本 |                                          |
| ×==-A<br>\$08A actived 1.8.8 | 8         =2A         ▲ =0A           0         =0A         X         =0A                                                                                                    | 2010 10 10 10 10 10 10 10 10 10 10 10 10 |

赤枠部分には、授業に参加している先生と各生徒のカメラが表示されます。生徒が参加すると、 映像・音声どちらも自動的に配信されるようになっています。(生徒側で操作はできません。)

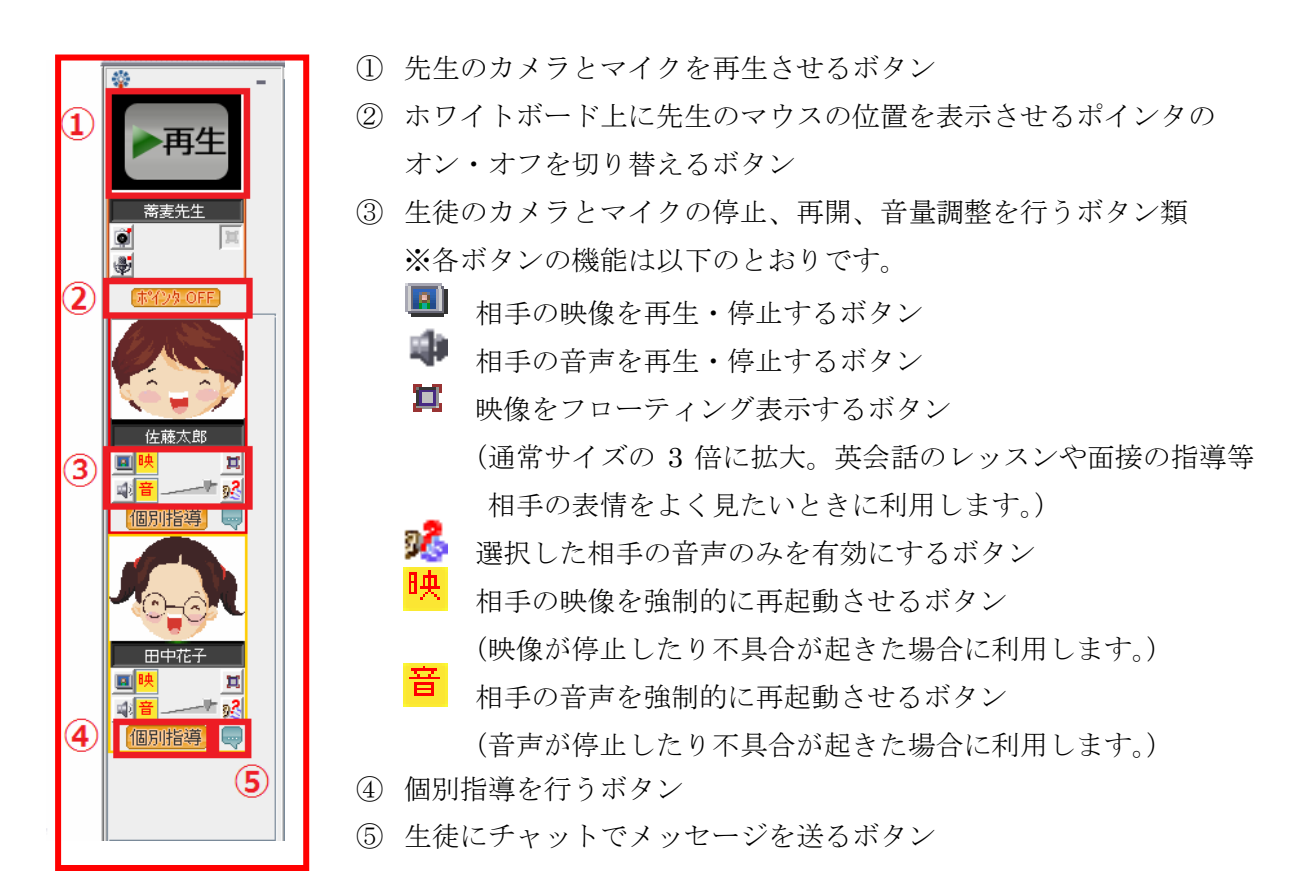

青枠部分には、ホワイトボードやチャット、ファイル転送などアプリケーションが表示されます。

| <ul> <li>▶ 77(和転送<br/>動 チャット</li> <li>● 10.03.12 at 16:17:37 蓄金先生 が参加しました。</li> <li>● 010.03.12 at 16:18:36 改産太郎 が参加しました。</li> <li>● 010.03.12 at 16:18:48 田中花子 が参加しました。</li> </ul> |            |
|----------------------------------------------------------------------------------------------------|------------|
| 1                                                                                                    |            |
| ▲                                                                                                    |            |
| ▲ 蕎麦先生 ● 佐藤太郎 × 田中花子 (3)                                                                                                    |            |
| - ファイル 編末 秋小 フ ル カラフョン<br>1711年1月 1日 11月 (AL-21)                                                                                                    | A          |
|                                                                                                    |            |
|                                                                                                    | <b>(4)</b> |
|                                                                                                    | ページ配信      |
| StatusBar                                                                                                    |            |

- ① ファイル転送・チャットの表示を切り替えるタブ
- ② ファイル転送・チャットの表示のオン・オフを切り替えるボタン(スライダー)
- ③ 共有する生徒のホワイトボードを指定して切り替えるボタン(アイコンはそれぞれ生徒の意思 表示 <○・△・×・未確定> を表示します。)
- ④ ページ配信ボタン(スキャナやフォルダから取り込んだ資料や問題など先生が現在表示しているホワイトボードのページ全て、各生徒にコピーして配信することができます。)

緑枠部分は、全体講義中か自己学習中か授業のステイタス、生徒の意思表示を集計するボタン また録画ツールなど各種ツールボタンが表示されるコントロールバーになります。

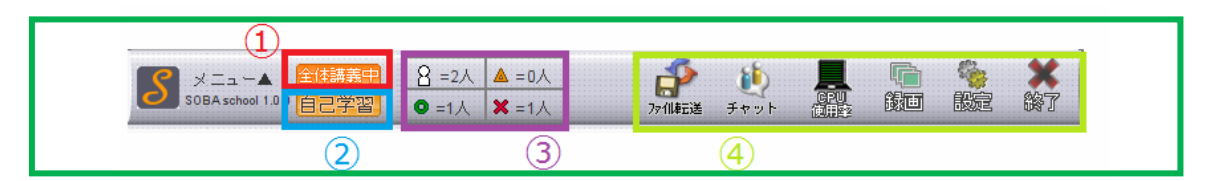

- 全体講義中の場合は[全体講義中]と表示されます。個別指導時や自己学習時にクリックする ことで、全体講義に戻るボタンになります。
- ② 自己学習中の場合は[自己学習中]と表示されます。個別指導時や全体講義時にクリックする ことで、自己学習に戻るボタンになります。
- ③ 生徒の意思表示(○・△・×)の集計結果を表示します。人型のアイコンをクリックすると、 集計結果はリセットされます。
- ④ 各種ツールボタンで、左から、ファイル転送を表示するボタン、チャットを表示するボタン、 CPU使用率とシステム情報を表示するボタン、録画ツールを起動するボタン、設定ツールを起動するボタン、クライアントアプリケーションを終了するボタンです。

#### 13. 自己学習への切り替え

個別指導や全体講義から自己学習に切り替える場合、コン トロールバーの[自己学習]ボタンをクリックします。

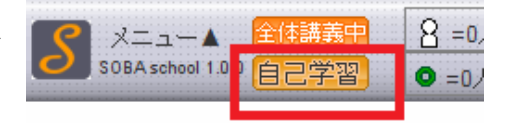

自己学習モードは、配布した資料などを生徒が一人で問題を解く場合などに利用します。 自己学習モードに切り替わると、先生の画面上では全ての生徒のカメラとマイクが停止状態に なります。生徒の画面上では先生・全ての生徒のカメラと音声が停止した状態で、各生徒のホワ イトボードが表示された状態になります。

| 📃 🗹 国語Fri Mar 12 13 | 43:16 JST 2010 :                                                                                                    | ≥ = □ ×                                  |
|---------------------|----------------------------------------------------------------------------------------------------|------------------------------------------|
|                     | <ul> <li>              → アパ伸起送             ・ビックト          </li> <li>             ジャット         </li> <li>             2010.03.12 at 16:17:37 算ま先生 が参加しました。         </li> <li>             2010.03.12 at 16:15:46 田中花子 が参加しました。         </li> </ul> |                                          |
| KAD9 UEE            |                                                                                                    |                                          |
| 0                   | ▲ 需要先生 ● 佐藤太郎 ▲ 田中化子                                                                                                    |                                          |
| <b>×</b>            | ファイル 編集 表示 ツール オブション                                                                                                    |                                          |
| カメラはOFFです。          | □□ 1 新規ページ1 2                                                                                                    | 0                                        |
|                     |                                                                                                    |                                          |
|                     |                                                                                                    | ×                                        |
|                     |                                                                                                    |                                          |
|                     | StatusBar                                                                                                    | ページ記信                                    |
| SOBA school 1.0.0 □ | (6語表)         8         =2.4         ▲ =0.4           → 2.322         ● =1.4         ¥ =1.4                                                                                                    | 27 11 12 1 1 1 1 1 1 1 1 1 1 1 1 1 1 1 1 |

カメラの下の生徒の名前が黄色で表示されていたり、ホワイトボード切り替えのボタンが灰色で 表示されているのは、"講義対象外の生徒"という意味です。

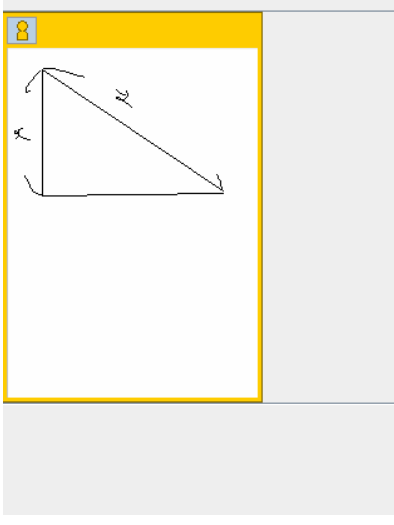

<プレビュー表示時>

自己学習時、先生の映像と音声は生徒等には配信されません が、先生側では各生徒の映像と音声を再生して生徒の様子を 確認することができます。(生徒の画面上では再生されないた め、生徒には気づかれません。)

また、自己学習時は、自己学習中の各生徒に対しチャットで メッセージを送ったり、ファイル送信を行うことができます。

自己学習中の生徒のホワイトボード表示のボタンをクリック するとプレビューで表示されます。生徒の画面には、各自の ホワイトボードが表示された状態になります。

#### 14. 個別指導への切り替え

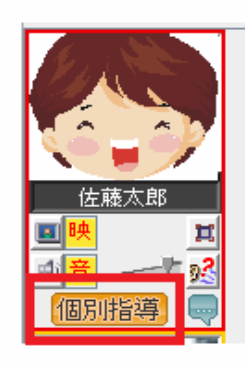

個別指導は、各生徒の映像のパネルの下に表示されている「個別指導」ボタ ンをクリックすることによって開始できます。 個別指導は、ひとりの生徒だけを指導したい場合などに利用します。 個別指導モードになると、指導対象以外の生徒のカメラは停止状態(自己 学習モード)になり、先生の映像と音声は指導対象の生徒のみに配信される ようになります。また、ホワイトボードは 自動的に指導対象の生徒のホワ イトボードが共有されます。

指導対象以外の生徒は自己学習モードになりますので、指導対象生徒と先生 との間の会話やホワイトボードの内容は他の生徒には表示されません。

| 📃 🗹 国語Fri Mar 12 13 | :43:16 JST 2010                                         |                                                                                                    |      |
|---------------------|---------------------------------------------------------|----------------------------------------------------------------------------------------------------|------|
| →                   | <ul> <li>予 ファル転送</li> <li>チャット</li> </ul>               | 2010.03.12 at 16:17:37 第五先生 が参加しました。<br>2010.03.12 at 16:18:36 政権大郎 が参加しました。<br>2010.03.12 at 16:18:48 田中花子 が参加しました。 | 0    |
| ポインタ OFF            | <b>_</b>                                                |                                                                                                    | <br> |
| Mark Star           | 🛔 蕎麦先生                                                  | ● 佐藤太郎 🗙 田中花子                                                                                                    |      |
|                     | ファイル 編集                                                 | . 表示 ツール オプション                                                                                                    |      |
|                     | 001                                                     | 新規ページ1 ゴ                                                                                                    | ÷    |
| 佐藤太郎                | 16                                                      |                                                                                                    |      |
| 비용                  |                                                         |                                                                                                    |      |
| 指導中                 |                                                         |                                                                                                    |      |
|                     |                                                         |                                                                                                    |      |
| 2                   |                                                         |                                                                                                    |      |
| カメラはOFFです。          |                                                         |                                                                                                    |      |
| 田中花子                | <u> </u>                                                |                                                                                                    |      |
|                     | <u>60</u>                                               |                                                                                                    |      |
| 個別指導                |                                                         |                                                                                                    | <br> |
|                     |                                                         |                                                                                                    |      |
|                     |                                                         |                                                                                                    |      |
|                     | StatusBar                                               |                                                                                                    |      |
| SOBA school 1.0.0   | 体講義<br>こ学習<br>・<br>・<br>・<br>・<br>・<br>・<br>・<br>・<br>・ | 2Δ ▲ =0Δ<br>1Δ ¥ =1Δ                                                                                                 |      |

#### 15. 全体講義への切り替え

個別指導や自己学習から全体講義に切り替えるのは、 コントロールバーの「全体講義」ボタンをクリック します。

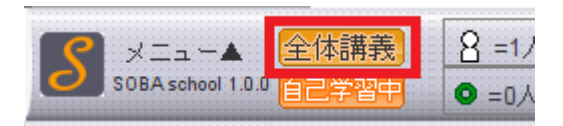

全体講義になると、先生の映像と音声は全ての生徒に配信されます。

また、ホワイトボードのプレビュー領域は非表示になります。

#### 16. チャットを利用してメッセージを送信する

先生は生徒に文字でメッセージを送信することができます。 緑の枠に囲まれている水色の吹き出し(チャットボタン)をクリックします。

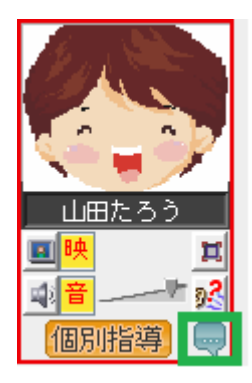

| 📃 山田たろうさんへのメッセージ | × |
|------------------|---|
| ここに文字を入力してください!! | Ţ |
|                  |   |

上図のように、送信するユーザの名前が表示されたダイアログが表示され ます。ここにメッセージを入力して、右脇の「発言」ボタンもしくは「Enter」 キーをクリックすると、指定したユーザのみにメッセージを送れます。

| <ul> <li>         ♪ ファイル転送     </li> <li>         ● チャット     </li> </ul> | 2010.05.06 at 16:17:27 義素先生 が参加 しました。<br>2010.05.06 at 17:14:42 山田たろう が参加 しました。<br>2010.05.06 at 17:33:12 華麗葉瘤ありさ が参加 しました。<br>2010.05.06 at 20:11:54 <蕎麦先生 ><br>山田さんこんにちは。<br>2010.05.06 at 20:12:07 <山田たろう><br>先生こんにちは |
|--------------------------------------------------------------------------|----------------------------------------------------------------------------------------------------|
| ▮ 蕎麦先生                                                                   | <b>2</b> 山田た… 2 華麗菜…                                                                                                    |
| ファイル 編集<br>「「」」<br>「」」<br>「」」<br>「」」<br>「」」<br>「」」<br>「」」<br>「           | 私 表示 ツール オブション 新規ページ1 A aajpg 山田たろうさんへのメッセージ (1-1)                                                                                                    |

チャットのやり取りは、ホワイトボードの上に、チャット画面が表示されます。 ※自己学習モード時や個別指導対象外の生徒にもメッセージを送ることができます。

#### 17. 共有するホワイトボードを切り替える

全体講義時や個別指導時は共有するホワイトボードを切り替えることができます。

| <ul> <li>★主先生</li> </ul> | ● Jump- | ♀ 華蘂荧    |            |
|--------------------------|---------|----------|------------|
| ∎ ₩æлıı                  |         |          |            |
| シアキル 神霊                  | 未 衣小 ノー | עבענג או |            |
| 031                      | 新規ページ1  | × aa.jpg | driver.bmp |
| 15                       |         |          |            |

ホワイトボードの上部に表示されている授業に参加しているユーザのボタンをクリックすると、 そのユーザのホワイトボードが指導対象内の生徒に共有されます。

※共有が完了するまで若干時間がかかる場合があります。

| 🛔 蕎麦先生 | 🛔 山田た…  | 8 華麗菜    |              |
|--------|---------|----------|--------------|
| ファイル 編 | 集 表示 ツー | ル オブション  |              |
| ा 🗇 主  | 新規ページ1  | × aa.jpg | A driver.bmp |

なお、自己学習や個別指導を行っている場合、指導対象外の生徒のホワイトボードの切り替え ボタンは上図のように灰色になっています。この状態のときボタンをクリックすると、その生徒 のホワイトボードがプレビュー表示されます。

# 18. ファイル転送を利用して生徒にファイルを送信する

問題プリントや資料などのファイルを授業に参加している生徒に配布することができます。

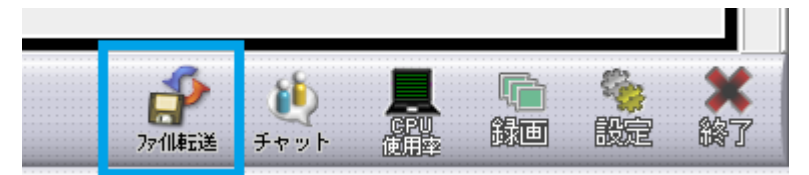

右下の「ファイル転送」ボタンをクリックすると、下図のようにホワイトボードの上にファイル 転送を行う画面が表示されます。

| 🛄 🎽 政治・維済 I NU A                                   | pr1514:07:07 JS1 2010 :                                                                                                    |
|----------------------------------------------------|----------------------------------------------------------------------------------------------------|
| ○ 再生<br>※表先生<br>》                                  | ◆ 77(構成法     受信B0X 新客なし) 送信B0X (務課金) 設定     し チャット     受信ファイルはありません。                                                                                                    |
|                                                    | * 需要先生       2 山田た…       2 華羅菜…         ファイル       要果       表示       ツール       オブション         ごう       ●       ●       ●       ▲         ゴー       数と式       整式/整式の加法・減法       ● |
| by与はOFFです。<br>董嘉宇語のしる<br>本<br>「同時指導」<br>メニュー本<br>種 | アクロ     【確認テスト】       アクロ     (1) □ にあてはまる用語を答えよ。       マロ     エロ       StatusBar                                                                                               |

ファイル転送の送信 BOX をクリックします。

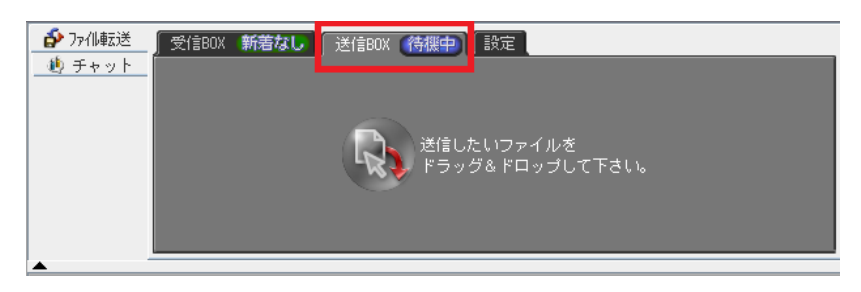

送信したいファイルをドラッグ&ドロップ、つまりフォルダやディレクトリの中などから送信したいファイルをマウスで選択して、マウスを押したままの状態で送信 BOX まで移動(ドラッグ)させ、そこでマウスのボタンを離す(ドロップ)ことで、送信 BOX にファイルを取り込むことができます。

| <ul> <li>         か ファ仙転送         <ul> <li>             ・サット             </li> </ul> </li> </ul> | 受信B0X <b>新着なし</b> 送信B0X <b>(待機中)</b> 設定                                                |        |
|--------------------------------------------------------------------------------------------------|----------------------------------------------------------------------------------------|--------|
|                                                                                                  | <ul> <li>宛先: 将来にわたる全参加者</li> <li>将来にわたる全参加者</li> <li>現在の全参加者</li> <li>山田たろう</li> </ul> | [送信][] |
| <b>A</b>                                                                                         | 蕃薩蒙齋ありさ                                                                                |        |

送信するファイルは、「将来にわたる全参加者」「現在の全参加者」「特定の生徒」のいずれかを 指定できます。送信先を指定し「送信」ボタンをクリックするとファイルが送信されます。

- 「将来にわたる全参加者」は後から授業に参加した生徒にも自動的にファイルを送信します。
- ・「現在の全参加者」は現在授業に参加している生徒のみにファイルを送信します。後から参加 した生徒には送信されません。
- ・「特定の生徒」は現在授業に参加している特定の生徒にのみファイルを送信します。後から参加 した生徒はもちろん現在授業に参加している別の生徒にもファイルは送信されません。

#### 19. 生徒の意思表示の集計結果をリセットする

先生のコントロールバーには生徒の意思表示(○・△・×)の集計結果が表示されます。 ※生徒側には、この場所に「○・△・×」のアイコンが表示されていますので、生徒にボタン をクリックしてもらうことにより、先生側では生徒の理解度を確認できます。

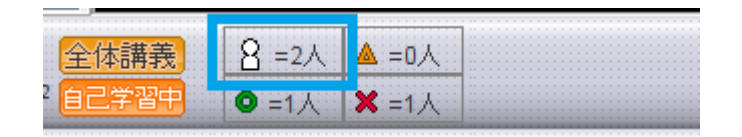

人型のアイコンをクリックすると、次の図のような集計結果をリセットしてよいかの確認ダイ アログが表示されます。「はい」をクリックすると集計結果がリセットされます。

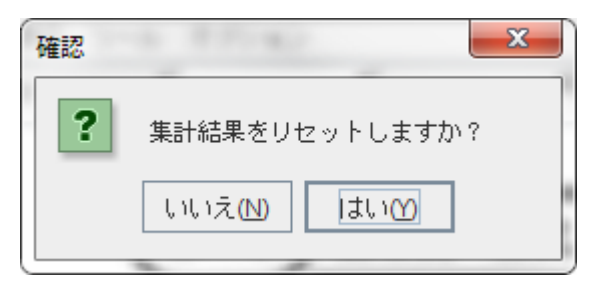

#### 20. フォルダから資料を取り込む

ホワイトボードに、フォルダ内の画像を一斉に取り込む(インポート)ことができます。 取り込んだ画像は、新しいタブになって背景画として取り込まれますので、消しゴムツールで 消すことはできません。例えば、問題文に回答や解説文を書き込んで訂正する際に消しゴムで消 しても、問題文が一緒に消えてしまうことはありません。

ファイルを取り込むには、ファイルメニューから「画像のインポート」を選択します。

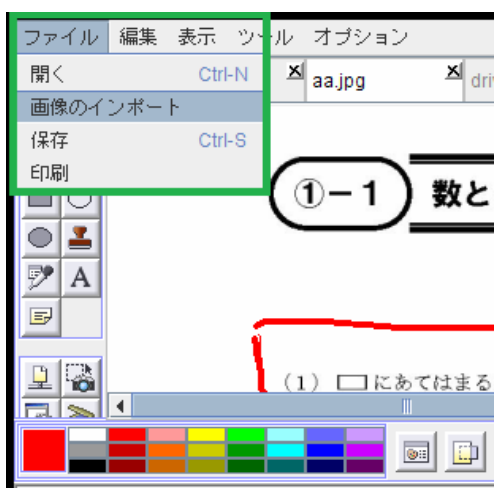

画像のインポートのダイアログの中からインポート対象のフォルダを選択して、[開く]を クリックします。授業で使用する問題プリントを、あらかじめスキャンして画像ファイルに してひとつのフォルダにまとめて用意しておくと、スムーズに授業が進行できます。

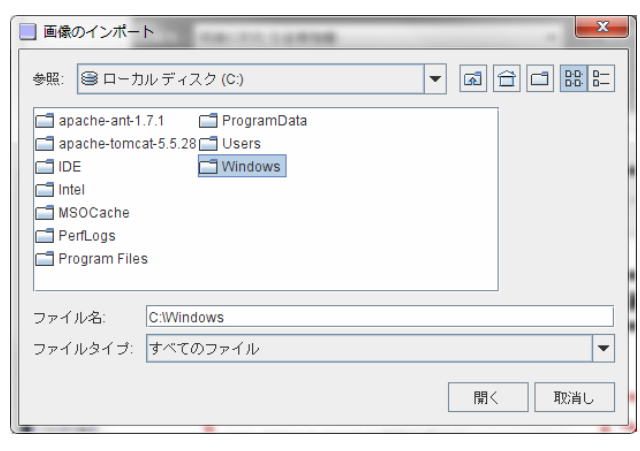

フォルダを指定すると、選択されたフォルダ内の画像ファイルを全て取り込みます。 なお、大きいサイズの画像は自動的に適切なサイズに縮小されます

| ファイル        | 編集 表示 ツー | ・ル オプション |                   |                   |                   |   |
|-------------|----------|----------|-------------------|-------------------|-------------------|---|
| DB          | ➡ 新規ページ1 | 최 數学問1   | ▲ <sub>数学問2</sub> | ▲ <sub>数学問3</sub> | ▲ <sub>数学問4</sub> | x |
| 10          |          |          |                   |                   |                   |   |
|             |          |          |                   |                   |                   |   |
|             |          |          |                   |                   |                   |   |
| • 1         |          |          |                   |                   |                   |   |
| 🆻 A         |          |          |                   |                   |                   |   |
|             |          | (n-1)    | 数とす き             | 略式/整式の            | 加法・減法             |   |
| a free f    |          |          | 34030             |                   | //H/A #56/A       |   |
| <u> 1</u> 📩 |          |          |                   |                   |                   |   |
| ₩ 🍋         |          |          |                   | 「皮殻テフ             | <b>L</b> 1        |   |
|             |          |          |                   |                   | 1.1               |   |

※大量の画像ファイルを取り込むと取り込み作業に多大な時間を要しますので、 画像ファイルは 10 枚程度までに納めてください。

#### 21. ページ配信機能を使う

先生は全体講義時や個別指導時に共有している(表示中の) ホワイトボードのページの内容をコピーして生徒に配布する ことができます。

ページ配信を行うには、ホワイトボードの右下にある「ページ 配信」ボタンをクリックします。

コピー後のタブの名前を指定するダイアログが表示されたら、 タブ名を記入し「配信」ボタンをクリックすると、現在指導対 象の生徒のホワイトボードにコピーされます。

取り込んだ問題に先生が回答のヒントやポイントなどを書き込 んだ後、そのページをそのままコピーして生徒に配布すること ができるので、自己学習で問題を解く前などに利用できます。

| るという。                    |               |
|--------------------------|---------------|
|                          |               |
| アイージ配信                   |               |
| イメージボードを配け<br>タブ名を指定してく; | 信します。<br>ださい。 |

タブ名: タブの名前を書きます。

配信

#### 22. ホワイトボード上にマウスの位置を表示させる(ポインタ機能)

先生はホワイトボード上に自分のマウスの位置を表示させることができます。

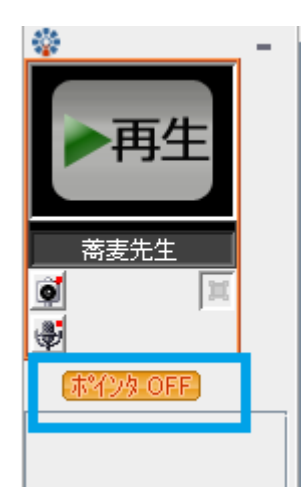

「ポインタ OFF」をクリックすると、「ポインタ ON」の表示に変わり ホワイトボード上にペン型のマウスポインタのアイコンが表示されま す。どの部分を説明しているか生徒に明示したいときに利用できます。

このマウスポインタのアイコンは指導対象の生徒全てに表示されます。 個別指導を切り替えたり自己学習に変更するなど、指導対象生徒変更が 生じたり、再度ボタンをクリックして明示的に OFF にすると、アイコ ンは消えます。

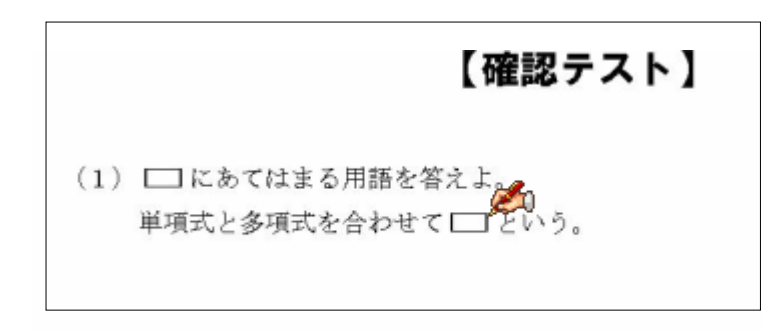

## 23. <u>答案を印刷する</u>

ホワイトボードに表示しているページを印刷することができます。

| ファイル 編集 表示 ツー | ール オプション                                              |
|---------------|-------------------------------------------------------|
| 開く Ctrl-N     | × 問題 1 · M driver.bmp × R102                          |
| 画像のインボート      |                                                       |
| 保存 Cfrl-S     |                                                       |
| 印刷            | (4) $A = x^2 + x + 2$ , $B = 2x^2 - x + 3\mathcal{O}$ |
|               | $\frac{\int c^2 + \int c + 2}{\int c}$                |

ページを印刷するには、ファイルメニューから「印刷」を選択します。

| 》印刷    | 4 T Z J                                           | C  | ×                 |
|--------|---------------------------------------------------|----|-------------------|
| 一般(G)  | ページ設定( <u>S</u> ) 外観(A)                           |    |                   |
| 印刷サーヒ  | ĨZ                                                |    |                   |
| 名前(N): | OneNote 2007に送る                                   | •  | プロパティ( <u>R</u> ) |
| 状態:    | OneNote 2007 に送る<br>Microsoft XPS Document Writer |    |                   |
| タイプ:   | Microsoft Office Document Image Writer            | r  |                   |
| '椿報[:  | DocuCentre-II C4300 (FAX)<br>DocuCentre-II C4300  |    | □ ファイルに出力(E)      |
| 印刷範囲   | Canon Inkjet MP500 Series                         | ÉD | 刷倍哆数              |
| ® ₹    | с (L)                                             | E  | 印刷培释数(0): 1       |
| 0~-    | ジ(E) 1 印刷範囲 1                                     |    | □丁合い(C)           |
|        |                                                   |    | 印刷 取消し            |

接続しているプリンタを選択し「印刷」ボタンをクリックします。 印刷はホワイトボードのページ単位で行われ、複数のページまとめてはできませんので、 ページのタブを切り替えて、それぞれ印刷を行ってください。

## 24. <u>よくあるご質問</u>

お問い合わせの前に、こちらを一度ご確認ください。

# ① <u>エラーが表示されないがログインができない</u>

解決方法:インターネットエクスプローラーの設定を見直します。

|   |                                             | ⊕ ☆   | *  |
|---|---------------------------------------------|-------|----|
|   | 印刷(P)<br>ファイル(F)                            | •     |    |
|   | 拡大(Z) (100%)<br>セーフティ(S)                    |       | +  |
| L | ダウンロードの表示(N)<br>アドオンの管理(M)<br>F12 開発者ツール(L) | Ctrl+ | .J |
|   | ピンで固定されたサイト(G)                              |       |    |
|   | インターネット オプション(O)<br>バージョン情報(A)              |       |    |
|   |                                             |       |    |

インターネットエクスプローラーの「設定」から「インターネットオプション」を表示します。

| インターネット オプショ                                          | シ                                                                                                    |                                                     | ? ×                                          |
|-------------------------------------------------------|----------------------------------------------------------------------------------------------------|-----------------------------------------------------|----------------------------------------------|
| 全般 セキュリティ ブラ                                          | ライバシー レテンツ                                                                                            | 接続 プログラム                                            | 詳細設定                                         |
| インターネット ゾーンの<br>                                      | 設定を選択してください<br>パクトなブライバシー ポ<br>します。<br>くを特定できる情報を担<br>okie をブロックします。<br>くを特定できる情報を担<br>Cookie をブロックしま | 。<br>リシーのないサード パー<br>明示的な同意なしに保<br>音黙的な同意なしに保<br>す。 | -ティの Cookie をブ<br>存するサード パーティ<br>存するファースト パー |
|                                                       | ( インポート(1) )                                                                                          | 【 詳細設定(⊻)                                           | 既定(D)                                        |
| 場所<br>一 Web サイトによる物<br>ポップアップ ブロック 一<br>図 ポップアップ ブロック | 理的な位置の要求を語                                                                                            | 许可しない( <u>L</u> )                                   |                                              |
| InPrivate                                             | 249X)(29@( <u>D</u> )                                                                                 |                                                     | 設定(上)                                        |
| ▼ InPrivate ブラウズグ                                     | )開始時に、ツール バー                                                                                          | ーと拡張機能を無効にす                                         | 12(I)                                        |
|                                                       | 0                                                                                                    | K キャンセ                                              | ル 適用( <u>A</u> )                             |

「プライバシー」タブを表示します。

インターネットゾーンの設定を「中・高」もしくは「中」にしてください。

# ② <u>表示が乱れる。クリックしても反応がない。</u>

解決方法:インターネットエクスプローラーの設定を見直します。

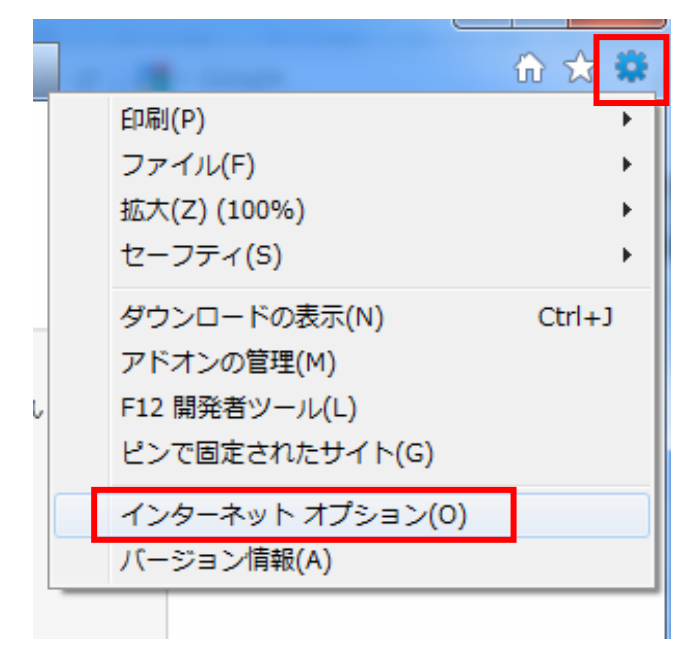

インターネットエクスプローラーの「設定」から「インターネットオプション」を表示します。

| インターネット オプション ? ×                                                                  |
|------------------------------------------------------------------------------------|
| 全般 セキュリティ プライバシー コンテンツ 接続 プログラム 詳細設定                                               |
|                                                                                    |
| セキュリティ設定を表示または変更するゾーンを選択してください。                                                    |
| 🛛 🔍 🔍 🗸 🚫                                                                          |
| インターネット ローカル イントラネッ 信頼済みサイト 制限付きサイト<br>ト                                           |
| インターネット<br>サイト(S)                                                                  |
| 信頼されたゾーンと制限付きゾーンに一覧表示されていなし、「「「「」」」<br>いすべてのインターネットの Web サイトには、このゾーンを<br>使用してください。 |
|                                                                                    |
| このゾーンで許可されているレベル・中から高                                                              |
|                                                                                    |
| - 同題を起こう可能性ののるコンテングが4年4年9るサイトに対しては、通知です。<br>切です。<br>                               |
| - 厳へ取の1程証です。<br>- 安全性の低い機能は無効になります。                                                |
| ✓ 保護モードを有効にする (Internet Explorer の再起動が必要)(P)                                       |
| レベルのカスタマイズ(C)… 既定のレベル(D)                                                           |
| すべてのゾーンを既定のレベルにリセットする( <u>B</u> )                                                  |
|                                                                                    |
| OK キャンセル 適用(A)                                                                     |

「セキュリティ」タブを表示します。

「レベルのカスタマイズ」をクリックします。

| 設定 <ul> <li></li></ul>                                                                                                    | セキュリティ設定 - インターネット ゾーン                                    |
|----------------------------------------------------------------------------------------------------|-----------------------------------------------------------|
| WET Framework         ダイアログを表示する         ● 焼イアログを表示する         ● 有効にする         ● 有効になります。         ● 力欠少や         リセット先(B)         ● 中高(既定)         ● K         ● 内         ● 内         ● 内         ● 「田         ● 「田         ● 「田         ● 「田         ● 「田         ● 「田         ● 「田         ● 「田 </td <td>設定</td>                                                                                                    | 設定                                                        |
| ・     じのちゃ XAML       ・     ダイアログを表示する       ・     有効にする       ・     ダイアログを表示する       ・     ダイアログを表示する       ・     ダイアログを表示する       ・     メAML ブラウザー アプリケーション       ・     ダイアログを表示する       ・     メAML ブラウザー アプリケーション       ・     ダイアログを表示する       ・     メAML ブラ       ・     ダイアログを表示する       ・     メAML ブラる       ・     メAML ブラる       ・     ダイアログを表示する       ・     メAML ブラる       ・     メAML ブラカザー アプリケーション       ・     ダイアログを表示する       ・     メAML ブラる       ・     メAML ブラクザー アプリケーション       ・     ダイアログを表示する       ・     メAML ブラる       ・     メAML ブラる       ・     メAML ブラる       ・     ・       ・     ・       ・     ・       ・     ・       ・     ・       ・     ・       ・     ・       ・     ・       ・     ・       ・     ・       ・     ・       ・     ・       ・     ・       ・     ・       ・     ・       ・     ・ <t< td=""><td>NET Framework</td></t<>                                                                                                    | NET Framework                                             |
| <ul> <li>● 無効にする</li> <li>● 有効にする</li> <li>● 有効にする</li> <li>● ダイアログを表示する</li> <li>● 無効にする</li> <li>● 有効にする</li> <li>● 有効にする</li> <li>● 「明市(既定)</li> <li>● Uセル</li> </ul>                                                                                                    | egg Loose XAML<br>の ダイアログを表示する                            |
| <ul> <li>有効にする</li> <li>XAML ブラウザー アブリケーション</li> <li>ダイアログを表示する</li> <li>無効にする</li> <li>有効にする</li> <li>イカルにする</li> <li>ダイアログを表示する</li> <li>● 無効にする</li> <li>● 第効にする</li> <li>● 有効にする</li> <li>● 有効にする</li> <li>● 有効にする</li> <li>● 有効にする</li> <li>● 有効にする</li> <li>● 有効にする</li> <li>● 有効にする</li> <li>● 有効にする</li> <li>● 有効にする</li> <li>● 有効にする</li> <li>● 第次にする</li> <li>● 第次にする</li> <li>● 「明定)</li> <li>● Uteyh(E)…</li> </ul>                                                                                                    | <ul> <li>● 無効にする</li> </ul>                               |
| <ul> <li>※ XAML フラウサー アフリケーション             <ul></ul></li></ul>                                                                                                    | ◎ 有効にする                                                   |
| <ul> <li>● 新力にする <ul> <li>● 有力にする</li> <li>● 有力にする</li> <li>● オクログを表示する</li> <li>● 第二メント</li> <li>● ダイアログを表示する</li> <li>● 有効にする</li> <li>● 有効にする</li> <li>● 「供加にする</li> <li>● 「供加にする</li> <li>● 「供加にする</li> <li>● 「供加にする</li> <li>● 「供加にする</li> <li>● 「供加にする</li> <li>● 「供加にする</li> <li>● 「供加にする</li> <li>● 「供加にする</li> <li>● 「供加にする</li> <li>● 「供加にする</li> <li>● 「</li> <li>● 「</li> <li>● ● ● ● ● ● ● ● ● ● ● ● ● ● ● ● ● ● ●</li></ul></li></ul> | Section 25つザー アプリケーション<br>の ダイアログを実テオス                    |
| <ul> <li>有効にする</li> <li>ダイアログを表示する</li> <li>ダイアログを表示する</li> <li>● 無効にする</li> <li>● 有効にする</li> <li>● 有効にする</li> <li>● 有効にする</li> <li>● 有効にする</li> <li>● 有効にする</li> <li>● 有効にする</li> <li>● 有効にする</li> <li>● 有効にする</li> <li>● 市面(既定)</li> <li>● リセット(E)</li> <li>OK</li> </ul>                                                                                                    | <ul> <li>(○) 547/10/2301/93</li> <li>(○) 無効にする</li> </ul> |
| ダイアログを表示する             ・             ダイアログを表示する             ・             ・                                                                                                    | <ul> <li>有効にする</li> </ul>                                 |
| <ul> <li>● 休り/2を表示する</li> <li>● 無効にする</li> <li>● 有効にする</li> <li>● オカにする</li> <li>● NET Framework セットアップを有効にする</li> <li>● ************************************</li></ul>                                                                                                    |                                                           |
| イ有効にする       イ有効にする       ・       ・       ・       ・       ・       ・       ・       ・       ・       ・       ・       ・       ・       ・       ・       ・       ・       ・       ・       ・       ・       ・       ・       ・       ・       ・       ・       ・       ・       ・       ・       ・       ・       ・       ・       ・       ・       ・       ・       ・       ・       ・       ・       ・       ・       ・       ・       ・       ・       ・       ・       ・       ・       ・       ・       ・       ・       ・       ・       ・       ・       ・       ・       ・       ・       ・                                                                                                    | ◎ 無効にする                                                   |
| WET Framework セットアップを有効にする         *         *Internet Explorer の再開後に有効になります。         カスタム設定のリセット         リセット先(B):         中高(既定)         OK                                                                                                    | <ul> <li>有効にする</li> </ul>                                 |
|                                                                                                    | NET Framework セットアップを有効にする                                |
| *Internet Explorer の再開後に有効になります。<br>カスタム設定のリセット<br>リセット先(B): 中高(既定) ・ リセット(E)<br>OK キャンセル                                                                                                    | 4                                                         |
| カスタム設定のリセット<br>リセット先(B): 中高(既定) ・ リセット(E)<br>OK キャンセル                                                                                                    | *Internet Explorer の再開後に有効になります。                          |
| リセット先(B): 中高(既定) ▼ リセット(E)<br>OK キャンセル                                                                                                    | カスタム設定のリセット                                               |
| <br><br>OK キャンセル                                                                                                    | リセット先(B): 中高 (既定) ・ リセット(E)                               |
| OK キャンセル                                                                                                    |                                                           |
|                                                                                                    | OK ++v`/t2/L                                              |
|                                                                                                    |                                                           |

リセット先が「中·高」になっているのを確認して「リセット」ボタンをクリックします。

| 警告 |                                            |
|----|--------------------------------------------|
| •  | このゾーンの設定を変更しますか?<br>(はい(Y) いいえ( <u>N</u> ) |

「はい」をクリックして閉じます。もう一度ログインしてお試しください。

③ オーディオとビデオの設定中にエラーが表示される。

マイクに「動作確認中にエラーが発生しました。[リスト更新] をクリックして再度お試し ください。」と表示される。

| 20 オーティオとビテオの設定                               |         |         |   |
|-----------------------------------------------|---------|---------|---|
| ─使用するスピーカー/マイクなどを選択します。<br>■》 スピーカー           |         |         |   |
| Windows既定のデバイス                                | •       | リスト更新   |   |
| 選択したデバイスでサンプル音声を再生するには[音声再発<br>ださい。           | 主]ボタンを: | クリックしてく |   |
|                                               | [       | 音声再生    |   |
|                                               |         |         |   |
|                                               | -       | リスト更新   |   |
| 動作確認中にエラーが発生しました。<br>[リスト更新]をクリックして再度お試しください。 |         |         |   |
|                                               |         |         |   |
|                                               | Ē       | 記 次へ    |   |
| □ 次回起動時には表示しない。                               |         | キャンセル   | ν |

解決方法:4<u>スキャナなどをUSBハブで接続する(P.7)</u>および 0

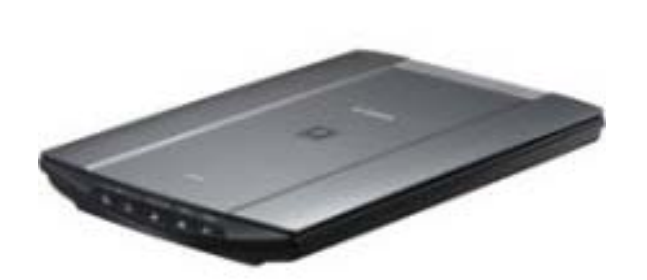

スキャナ

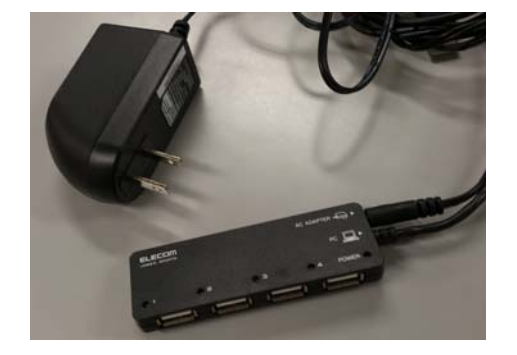

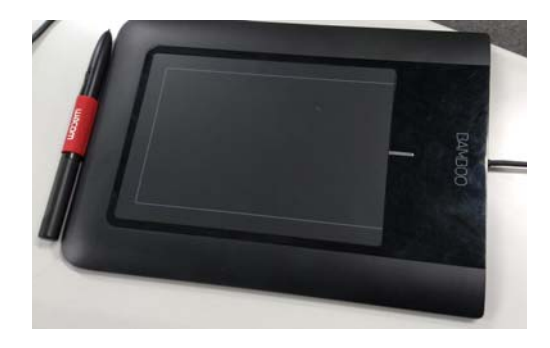

ペンタブレット

←USBハブは、左の画像のように、必ずACアダ プタと呼ばれるコンセントから電源供給を受け るタイプを使用してください。

USBハブはACアダプタをコンセントに差した 後に、USBケーブルの先をパソコン本体のUSB の入力に差し込みます。

パソコンとACアダプタをコンセントに差した後、スキャナやペンタブレットなどをUSB ハブに接続して利用します。 スキャナまたはプリンタを使用するには、最初に付属のCDからドライバと呼ばれるソフトウ ェアをパソコンにインストールする必要があります。

ドライバのインストール方法や接続方法については、付属の取扱説明書をご覧ください。 マイク・ヘッドフォンを(P.7)を参考に、マイクとヘッドフォンを取り付けてください。

| 😼 オーディオとビデオの設定                                  | X |
|-------------------------------------------------|---|
| 使用するスピーカー/マイクなどを選択します。<br><sup>■</sup> 》スピーカー   |   |
| Windows既定のデバイス マリスト更新                           |   |
| 選択したデバイスでサンプル音声を再生するには[音声再生]ボタンをクリックしてく<br>ださい。 |   |
| 音声再生                                            |   |
| <ul> <li>マイク</li> </ul>                         |   |
|                                                 |   |
| 動作確認中にエラーが発生しました。<br>[リスト更新]をクリックして再度お試しください。   |   |
| 戻る)次へ                                           |   |
| □ 次回起動時には表示しない。 キャンセル                           |   |

取り付けた後に「リスト更新」ボタンをクリックします。

| 🔊 オーディオとビデオの設定                                  | $\mathbf{X}$ |
|-------------------------------------------------|--------------|
| 使用するスピーカー/マイクなどを選択します。<br>■のスピーカー               |              |
| Windows既定のデバイス ▼ リスト更新                          |              |
|                                                 |              |
| 音声再生                                            |              |
| <b>₩</b> マイク                                    |              |
| Windows既定のデバイス ▼ リスト更新                          |              |
| マイクに向かって話しかけ、下のメーターが音声に反応して振れることを確認して<br>「くたさい。 | _            |
|                                                 | -            |
| 戻る 次へ                                           |              |
| □ 次回起動時には表示しない。                                 |              |

リストからマイクを選んで、ゲージが反応しているのか確認します。

設定が完了したら、一度授業から脱退します。その後、もう一度授業に参加してください。

オーディオとビデオの設定で「カメラが接続されていないか、他のプログラムで使われている 為、再生できませんでした。カメラがPCに接続されている場合は[リスト更新]をクリック してください。」と表示されてカメラ映像が映りません。

| 🔊 オーディオとビデオの設定                                                                        |         | X |
|---------------------------------------------------------------------------------------|---------|---|
| 使用するカメラを選択します。<br>② カメラ  動作の確認                                                        | ▼ リスト更新 |   |
| カメラが接続されていないか、他のプログラムで使われて<br>いる為、再生できませんでした。カメラがPQに接続され<br>ている場合は、[リスト更新]をクリックして下さい。 |         |   |
|                                                                                       | 戻る)次へ   |   |
| □ 次回起動時には表示しない。                                                                       | キャンセル   | V |

解決方法:3<u>カメラを接続する(P.6)</u>を参考にカメラを取り付けてください。

| 🔰 オーディオとビデオの設定                                                                         |         | $\mathbf{X}$ |
|----------------------------------------------------------------------------------------|---------|--------------|
| 使用するカメラを選択します。<br><sup>②</sup> カメラ                                                     |         |              |
|                                                                                        | ▼ Uスト更新 |              |
| カメラが接続されていないか、他のブログラムで使われて<br>いる為、再生できませんでした。カメラがPCIに接続され<br>ている場合は、[リスト更新]をクリックして下さい。 | 戻る)次へ   |              |
| □ 次回起動時には表示しない。                                                                        | キャンセル   | ۲<br>ا       |

取り付けた後に「リスト更新」ボタンをクリックします。

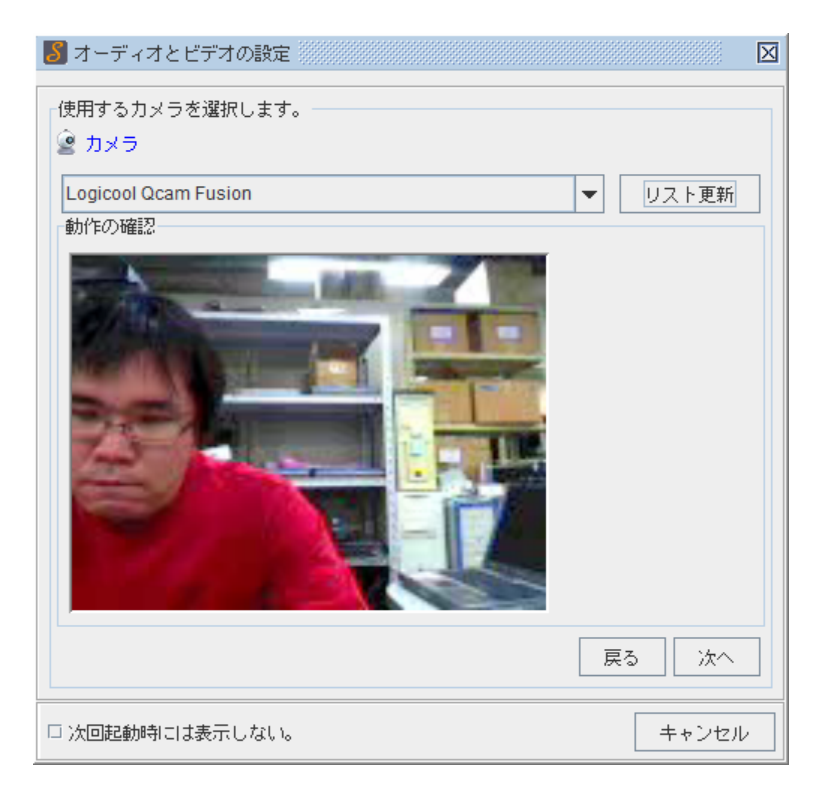

リストからカメラを選んで、カメラの映像が表示されているのかを確認します。 設定が完了したら、一度授業から脱退します。その後、もう一度授業に参加してください。

# ④ 生徒のカメラとマイクがエラー状態になっている。

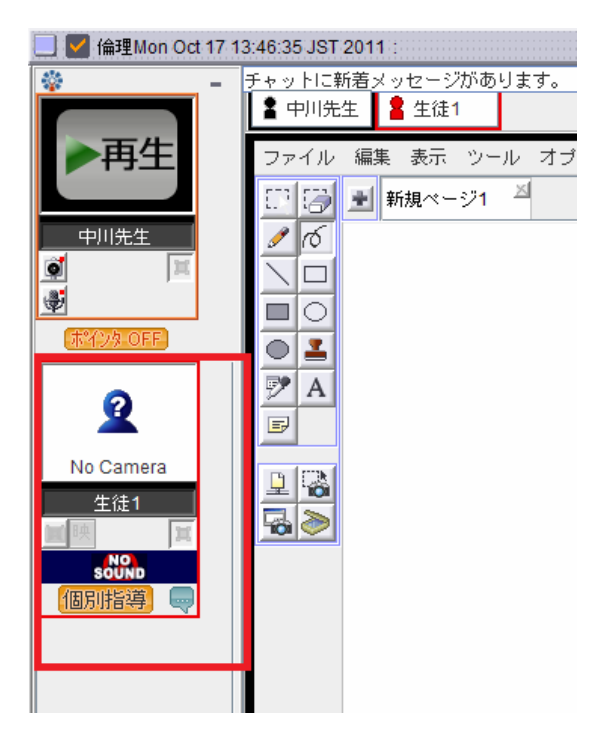

解決方法:生徒さんにはこちらの音声は聞こえているはずですので、一度授業を脱退した後に カメラとマイクを取り付けてから、授業に再度参加するように指示してください。

# 25. <u>SOBA schoolシステム要件</u>

|           | 動作環境                                                | 推奨環境                       |  |
|-----------|-----------------------------------------------------|----------------------------|--|
| 対応 OS     | Windows XP SP3/Windows Vista SP1 以降 /Windows7       |                            |  |
| CPU       | Pentium41.4GHz 以上                                   | Core2Duo プロセッサ相当           |  |
| メモリ       | 512MB                                               | Windows XP の場合、1GB 以上      |  |
|           |                                                     | Windows Vista/7 の場合、2GB 以上 |  |
| ハードディスク容量 | 120MB以上                                             |                            |  |
| ネットワーク環境  | ADSL以上                                              | 光回線                        |  |
| 対応ブラウザ    | Internet Explorer 6.0 SP1 以降、Mozilla Firefox 3.6 以降 |                            |  |
| 周辺機器      | USB(Web)カメラ、または DV カメラ、ヘッドセットまたはスピーカとマ              |                            |  |
|           | イク (ノイズキャンセラー付またはエコーキャンセラー付を推奨)                     |                            |  |
|           | ペンタブレットは Wacom 社の Bamboo Pen を推奨                    |                            |  |